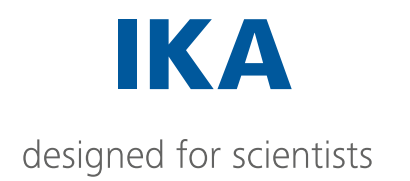

INC 125 FS digital

# english

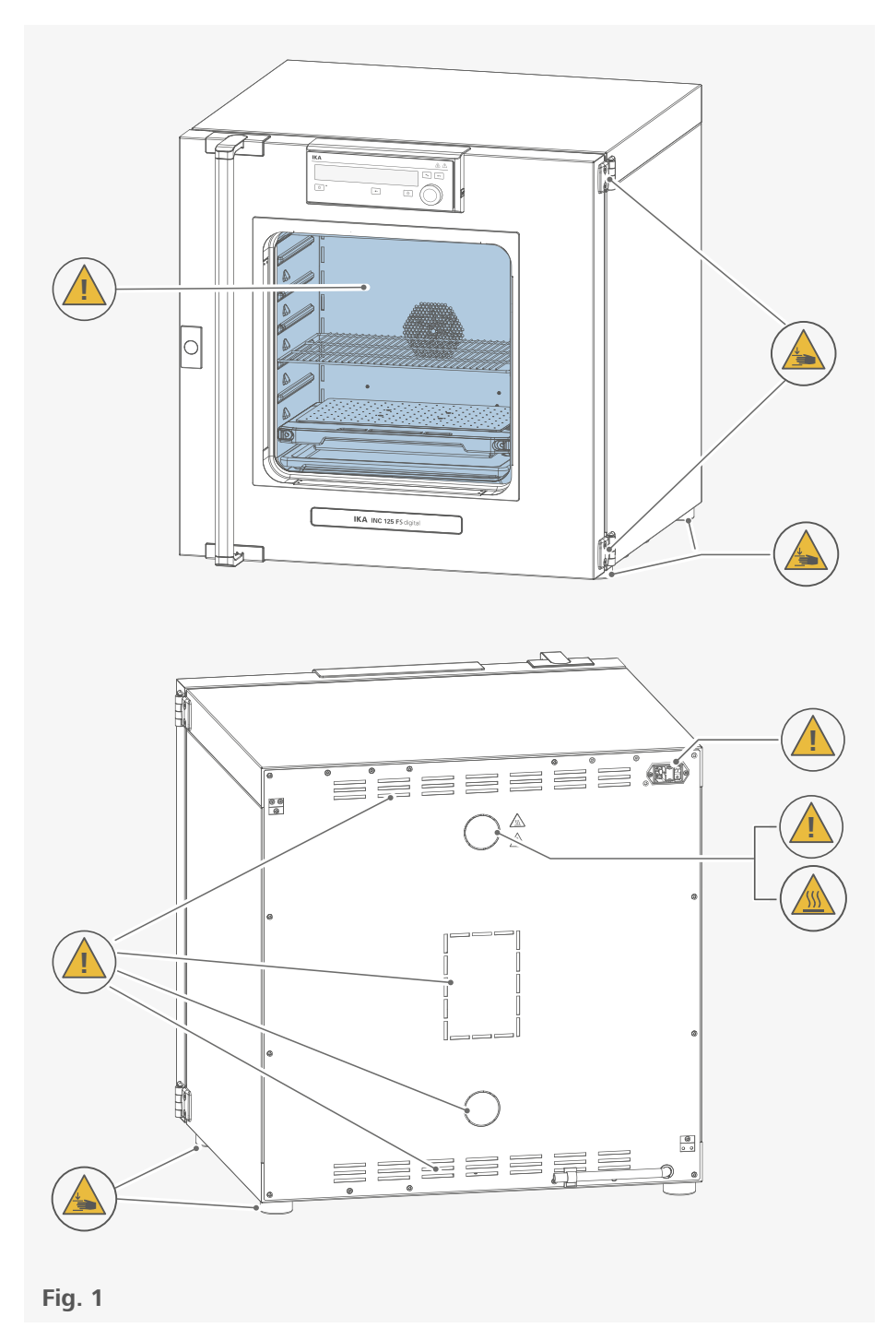

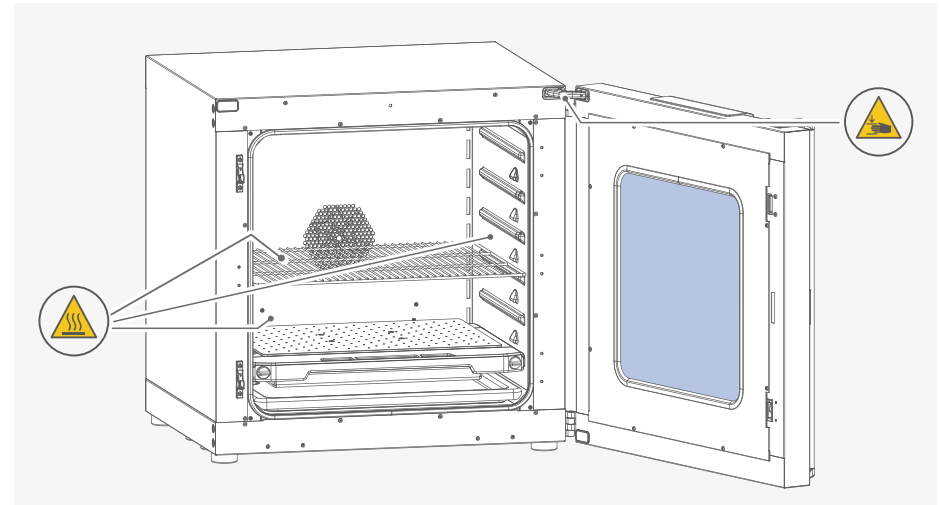

Fig. 2

| Œ | EU Declaration of conformity7         |
|---|---------------------------------------|
|   | Explication of warning symbols7       |
|   | Safety instructions                   |
|   | Intended use11                        |
|   | Useful information 12                 |
|   | Unpacking14                           |
| B | Installation15                        |
|   | Operator panel and display            |
| P | Operation                             |
|   | Setting menu navigation and structure |
|   | Interfaces and outputs                |
|   | Error codes                           |
|   | Maintenance and cleaning              |
|   | Shaking platform                      |
|   | Accessories                           |
|   | Technical Data                        |
|   | Warranty                              |
|   | Dimensions 61                         |

# **EU Declaration of Conformity**

We declare under our sole responsibility that this product corresponds to the directives 2006/42/EG, 2014/35/EU, 2014/30/EU and 2011/65/EU and conforms with the following standards or normative documents: EN 61010-1, EN 61010-2-010, EN 61010-2-051, EN 61326-1, EN 60529, EN ISO 12100 and DIN 12880.

A copy of the complete EU Declaration of Conformity or further declarations of conformity can be requested at sales@ika.com.

# **Explication of warning symbols**

/// Warning symbols

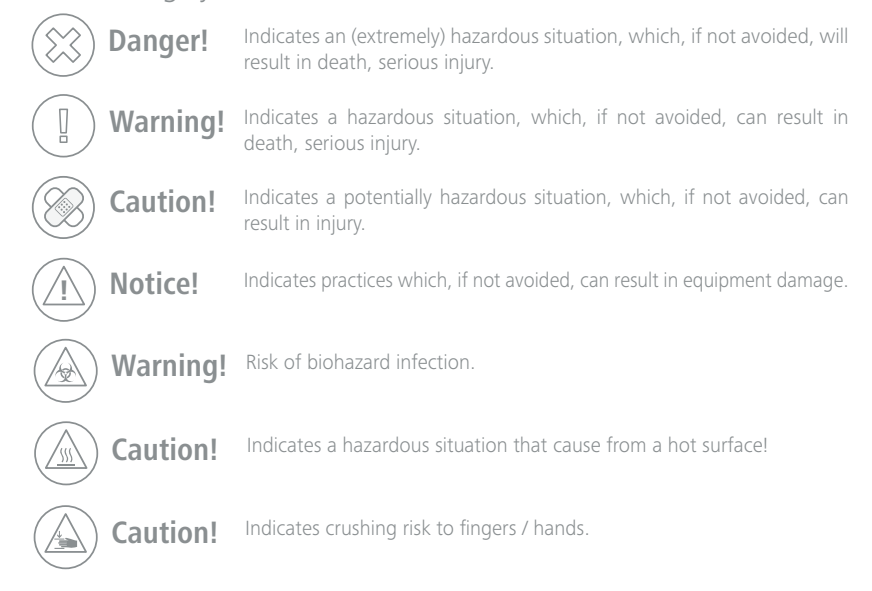

CE

## /// General Symbols

A---- Position number

 $\bigcirc$ 

Correct / Result! Shows the correct execution or the result of an action step.

Wrong! Shows the incorrect execution of an action step.

Note! Displays action steps that require particular attention to detail.

Closed lock Indicates the status of "locked".

Open lock Indicates the status of "Unlocked".

# **Safety instructions**

## /// General information

- > Read the operating instructions completely before starting up and follow the safety instructions.
- $\,\,$   $\,$  Keep the operating instructions in a place where it can be accessed by everyone.
- > Ensure that only trained staff work with the device.
- > Follow the safety instructions, guidelines, occupational health and safety and accident prevention regulations.
- > The device must only be used in a technically perfect condition.

## (A) Notice!

> Pay attention to the marked sites in Fig. 1 and Fig. 2.

## /// Transportation / Device setup

## (X) Danger!

> Beware of the high dead weight of the device when transporting.

## ( Caution!

Ensure that your fingers do not get crushed when setting down the device.

## Caution!

The power switch of the device must be accessed immediately, directly and without risk at any time. If access to the power switch cannot be ensured, an additional emergency stop switch that can be easily accessed must be installed in the work area.

## (1) Notice!

- > Set up the device in a spacious area on an even, stable, clean, non-slip, dry and fireproof surface.
- > The feet of the equipment must be clean and undamaged.
- > Ensure the anti-tilt bracket is properly fixed, in particular when the device is stacked.
- ightarrow Make sure that the ventilation slots are not blocked at back of the device.
- > Observe the minimum distances: between devices and wall min. 150 mm.

## /// Working with the device

## (X) Danger!

- > Do not use the device in explosive atmospheres, it is not EX-protected.
- > To avoid body injury and property damage, observe the relevant safety and accident prevention measures when processing hazardous materials.

## U Warning!

- Only process samples that will not react dangerously to the extra energy produced through processing. This also applies to any extra energy produced in other ways, e.g. through light irradiation.
- $\rightarrow$  Do not start up the device if:
  - it is damaged
  - cable is damaged.

## (A) Warning!

- > Risks may also be posed by biological or microbiological substances.
- > Observe the national regulations for handling these substances, the biological security level of your laboratory, the material safety data sheets and the manufacture's application notes.
- > For complete instructions on handling of germs or biological material in risk group II or higher, please refer to the "Laboratory Biosafety Manual" (source: World Health Organization).

## Caution!

> There is a crushing risk when opening or closing the door. Keep your hands away from squeezing edges.

## ( Caution!

- > The inner chamber, the glass window on the door and the door gasket may become hot during operation. Do not touch these part during operation.
- Risk of burns caused by vapour or hot surface. Pay attention to the residual heat after switching off the device.

## **(2)** Caution!

- Media may only be processed or heated with this device in safe operation without monitoring if their flash point lies above the set safety temperature limit. The set safety temperature limit must be at least 25°C below the flash point of the medium in use (EN 61010-2-010).
- ightarrow The device must have cooled down before loading / unloading.
- > Heavy loads can lead to tilting of the device. Observe loading recommendations for the shelves.
- > Do not move any loaded shelves.

## (A) Notice!

- > Covers or parts that can be removed from the device without tools must later be refitted to ensure safe operation. This will prevent the infiltration of foreign objects, liquids and other contaminants.
- > Never use the device for:
- heating food
- drying living beings
- heating room
- Pay attention to the vessels on the shaking platform when setting the shaking speed. This will prevent any of the medium to be shaken from spurting out of the sample vessels.
- If the shaking vessels break during operation or the media be spilt, interrupt the shaking process immediately, remove any vessel residue and clean the device.
- > All accessories and vessels in place for the shaking process must be firmly secured.
- Shaking vessels which are not properly secured could get damaged or be projected out. It is essential to regularly check that the vessels to be shaken and the attachments are firmly secured, especially before using the device again.
- > Avoid allowing objects to push or strike the shaking platform.

## /// Accessories

## **(2)** Caution!

- > Use the locking brake when using the roller frame or roller box.
- > Protect the device and accessories from bumping and impacting.
- Check the device and accessories beforehand for damage each time when you use them. Do not use damaged components.
- > Safe operation is only guaranteed with the accessories described in the "Accessories" section.
- > Only use IKA approved accessories.
- > Use only original IKA spare parts.

## /// Power supply / switching off the device

- > The voltage stated on the type plate must correspond to the power voltage.
- > The device can only be disconnected from the power supply by pulling out the power plug or the connector plug.
- $\,\,$   $\,$  The device must only be operated with the original power cord set.
- $\,\,$   $\,$  The socket for the power cord must be easily accessible.
- > Socket must be earthed (protective ground contact).
- After a power failure during operation, the device may start automatically (depending on operating mode).
- > Disconnect the power plug before cleaning, maintenance and transportation of the device.

## /// Maintenance

> The device must only be opened by trained specialists, even during repair. The device must be unplugged from the power supply before opening. Live parts inside the device may still be live for some time after unplugging from the power supply.

## /// Disposal instructions

> The device, accessories and packaging must be disposed of in accordance with local and national regulations.

# Intended use

## /// Use

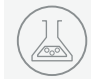

The device is suitable for heating / shaking of non-explosive, non-flammable or harmless substance and objects. It is also suitable for drying e.g. glassware or warm storing of liquids in container.

Due to the highly precise temperature control, the device is especially suitable for incubation of cultures at a standard temperature of 37 °C.

## U Warning!

The device must only be used for heating up non-explosive and non-flammable substances and objects. Do not process substances or objects that might cause explosive vapour.

The device is not classified as a medical device as defined by Medical Device Directive.

## /// Range of use

Indoor environments similar to that a laboratory of research, teaching, trade or industry.

The safety of the user cannot be guaranteed:

- > if the device is operated with accessories that are not supplied or recommended by the manufacturer.
- > if the device is operated improperly or contrary to the manufacture's specifications.
- > if the device or the printed circuit board are modified by third parties.

# **Useful information**

## /// Material

The inner chamber of the device is made of high quality stainless steel AISI 304. The window on the door is made of tempered glass.

## (A) Notice!

Do not heat substances containing acids and halogenoids with this device!

## /// Air flow

In recirculation mode, the fan gently and evenly distributes the temperature in the incubator.

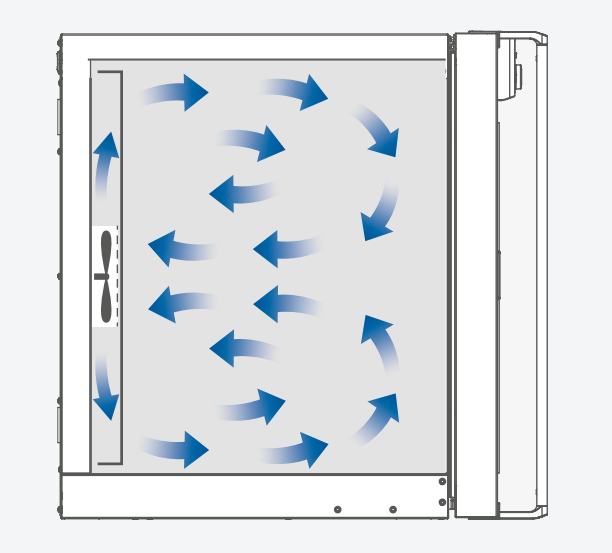

## U Warning!

Any component of the heating / drying material must not be able to release toxic gases.

## /// Temperature monitoring

The device has a temperature limiter (TB) class 1 according DIN 12880. This means that in case of a single failure the device is switched off at 150 °C. The temperature may be higher for a short time in the area of the heater and on the walls. So beware of risk of fire or explosion of unsuitable load.

## /// Calibration and adjustment

This menu shows the values can be entered after the respective temperatures are approached and with an external measuring device cross-checked (calibrated).

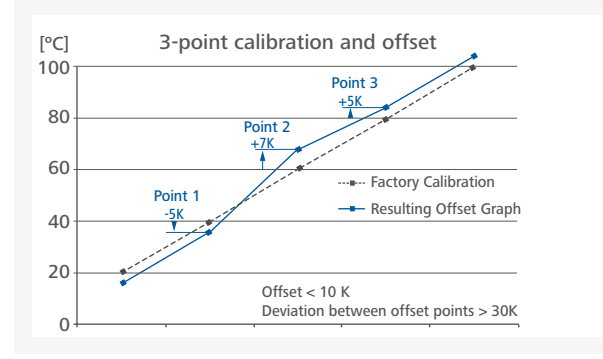

Individual load and ambient condition might influence the temperature behaviour of the chamber. To compensate that influence there's the option to neutralize by using the 3-point calibration and offset function. This function allows the temperature to be calibrated and adjusted at three different temperature values.

Use a calibrated reference measuring device in case of adjustment. The operation can be done at a single, or up to three temperature levels: **Point 1:** Temperature calibration and adjustment at low value of temperature. **Point 2:** Temperature calibration and adjustment at medium value of temperature. **Point 3:** Temperature calibration and adjustment at high value of temperature.

## Unpacking ¥

## Please unpack the device carefully.

> Any damage should be notified immediately to the shipping agent (post office, railway network or logistics company).

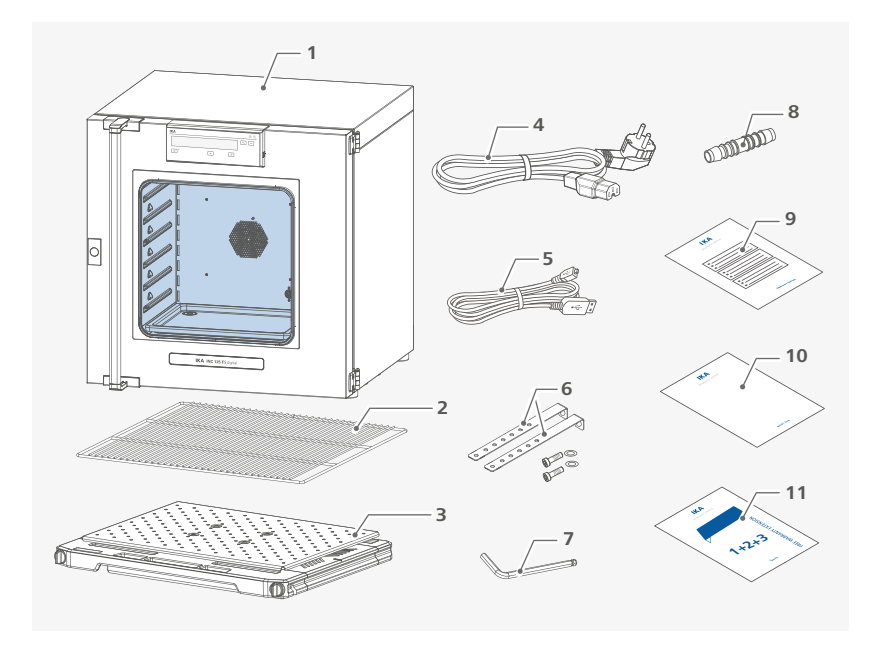

| 1 INC 125 FS digital     | 7  |
|--------------------------|----|
| 2 Shelf                  | 8  |
| 3 SP 20 shaking platform | 9  |
| 4 Power cord set         | 10 |
| 5 USB cable              | 11 |
| 6 Tilt protections       |    |

| Hexagon socket offset screw key |
|---------------------------------|
| Hose adapter                    |
| Calibration certification       |
| User guide                      |
| Warranty card                   |

# Installation

## /// Transportation / setting down the device

## () Warning!

- > Beware of the high dead weight of the device when transporting.
   > The device should only be transported by qualified persons with suitable handling equipment, such as a pallet truck and forklift!

The device can be transported: - With a forklift truck

- With a pallet truck.

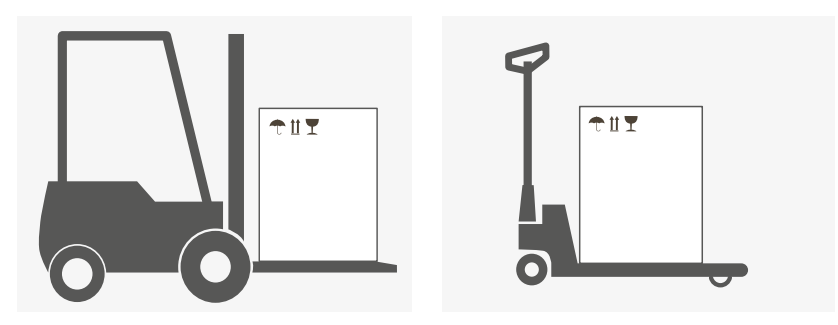

## (A) Caution!

- > Ensure that your fingers do not get crushed when setting down the device.
- > For lifting the device, four people are required.
- > You may get your hands or feet squashed when transporting and setting down the device. Wear protective gloves and safety boots.

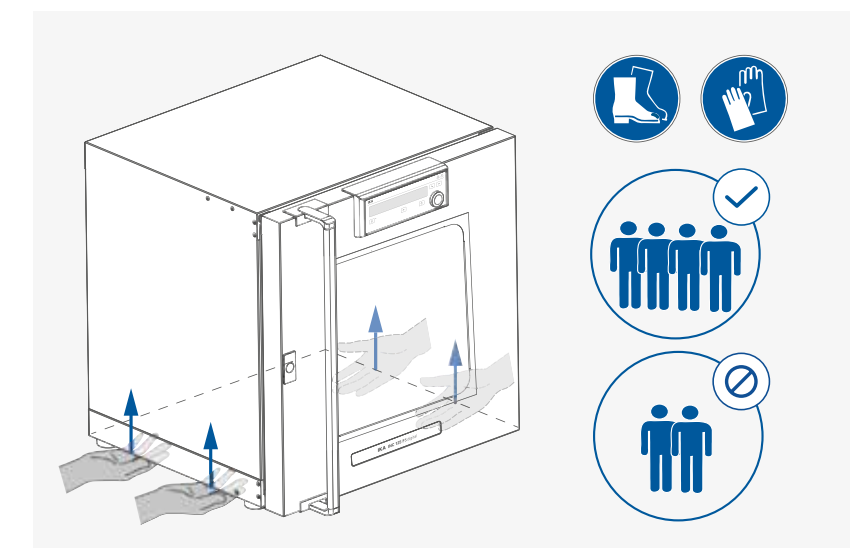

14

## ( Notice!

When lifting the device, do not use the door / door handle. This may damage the device.

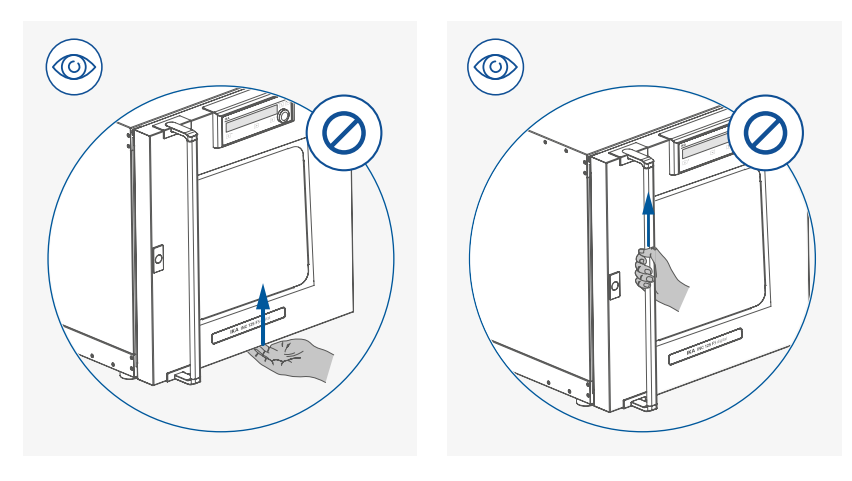

## /// Setting up / Fixing the device to the wall

- > Place the device on an even, clean, dry and fireproof surface in well-ventilated environment.
- > Keep sufficient distance to radiators and other heat sources.
- > Keep at least 150 mm between walls and the device.

## **(2)** Caution!

Fixation against the wall is compulsory!

As indicated in following figures, attach the device to a wall with the tilt protections included with the device. Fasten the tilt protections to the rear side of the device with included hexagon socket screws and screw key.

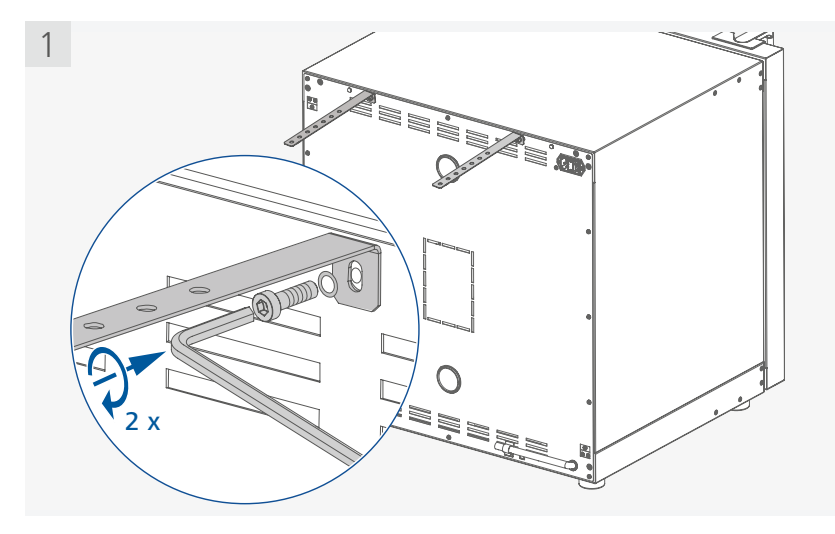

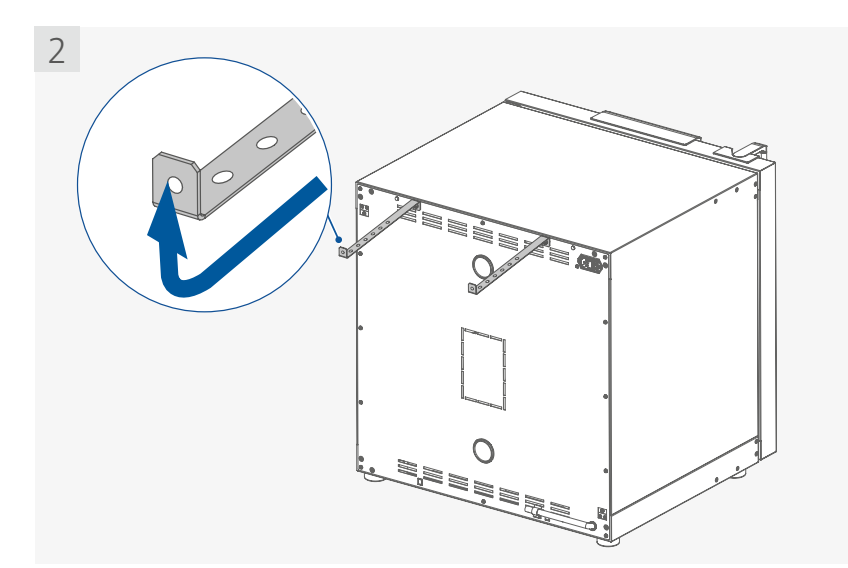

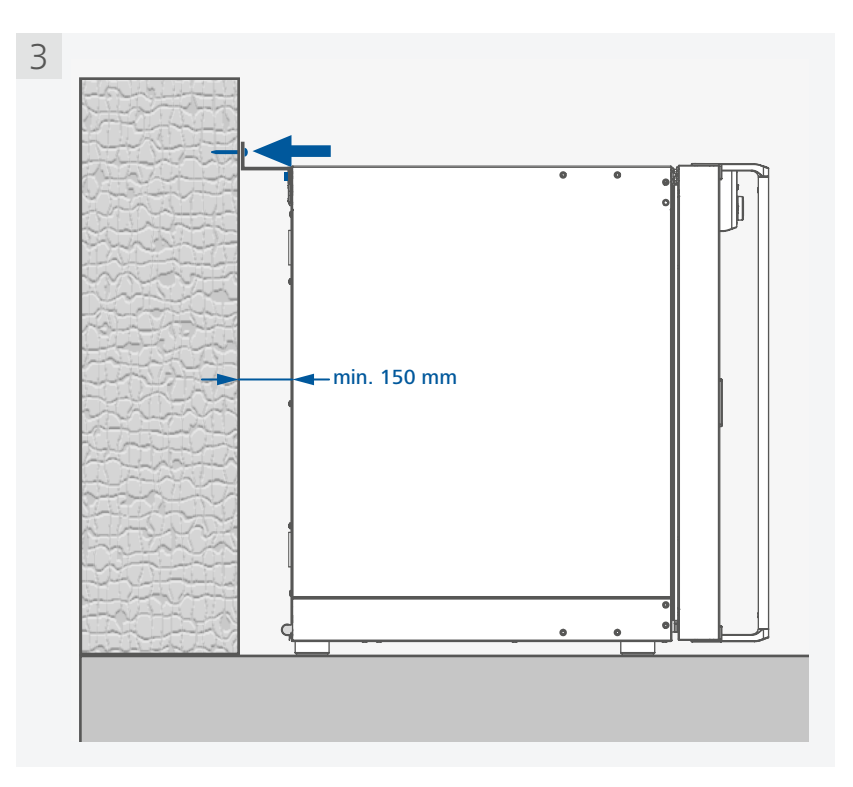

### Note:

- > The screws used for fixing is selected according to the wall conditions and is not included.
- > Note the further installation instructions on stacking two devices.

/// Placing the drain hose in laboratory drain

> Take off the hose from the bracket

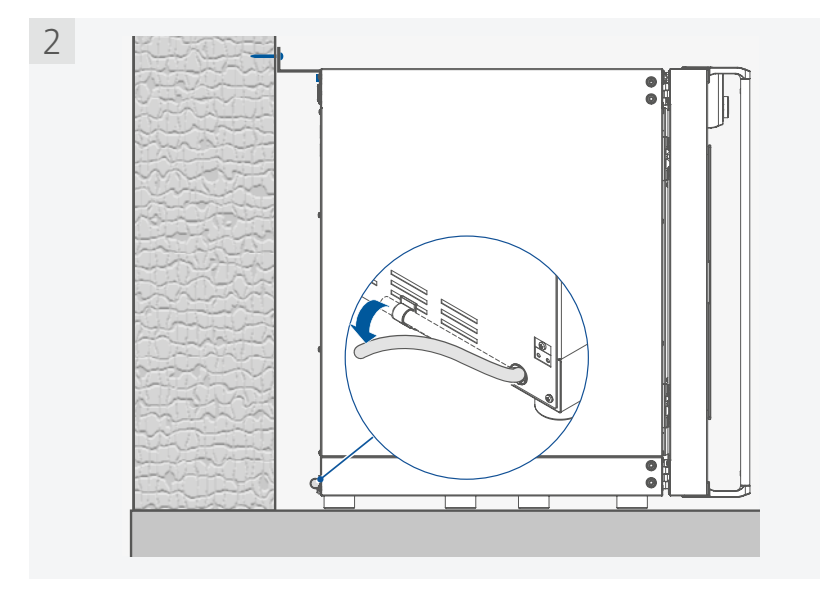

> Extend the drain hose with included hose adapter as necessary

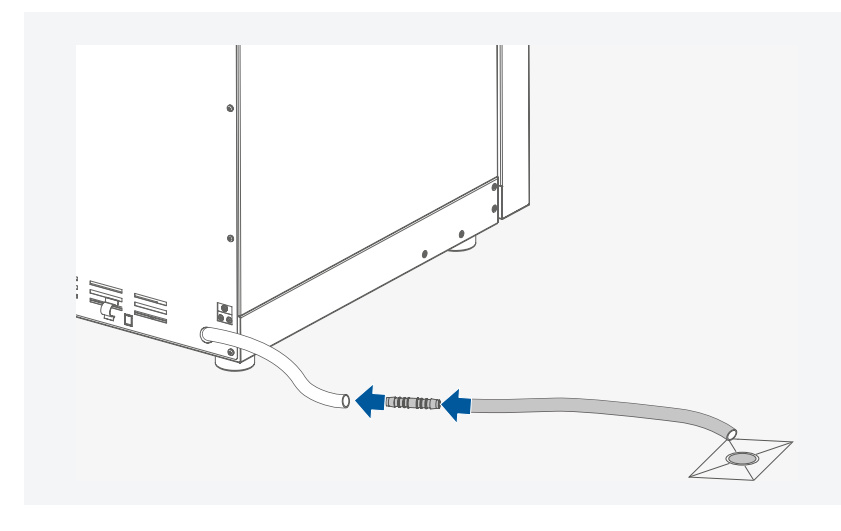

In the event of glass vessels breakage, the leaked liquid is collected by the drain pan (not included in delivery scope) below the shaking platform and is guided to the drain hose. Place the drain hose in laboratory drain.

**Note:** The extension hose is not included in delivery scope.

- /// Inserting the shaking platform and shelf
- > Open the door

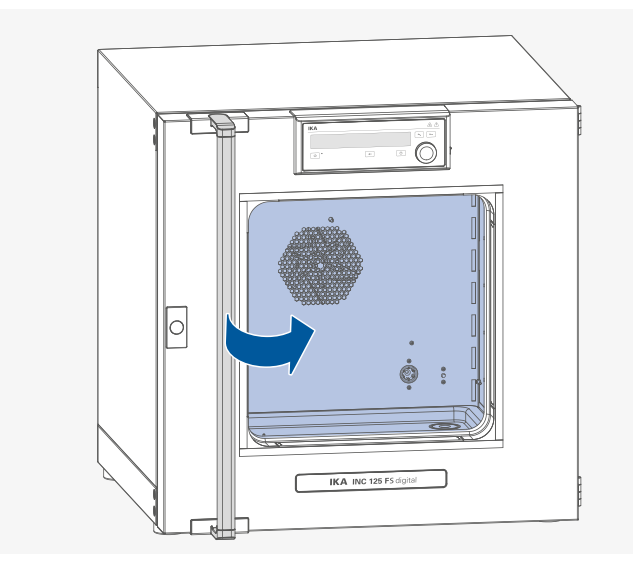

> Insert the shaking platform

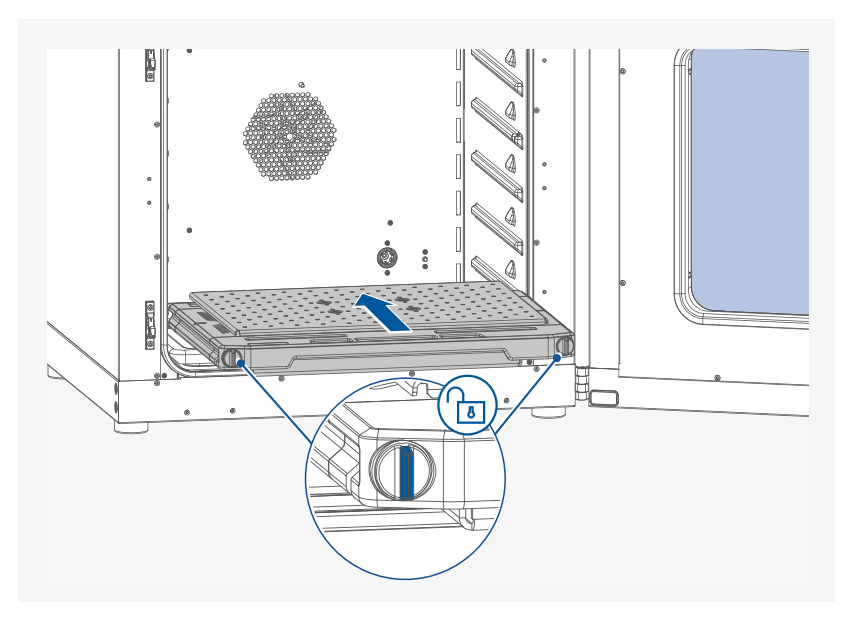

**Note:** When assembling the shaking platform, ensure the shaking platform locking knobs are turned to unlock status.

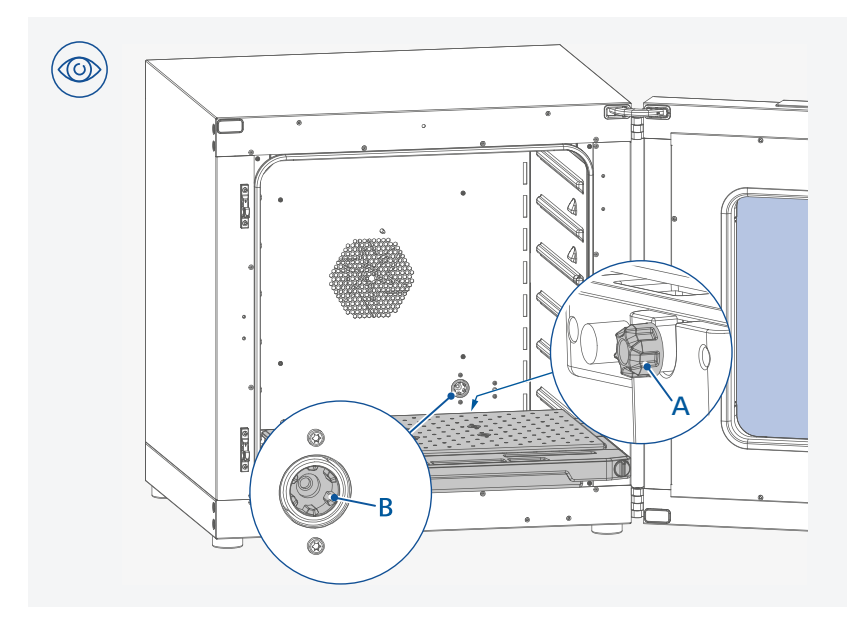

**Note:** When assembling the shaking platform, ensure the shaking platform coupling (A) is inserted into the coupling (B) correctly in the device.

> Lock the shaking platform

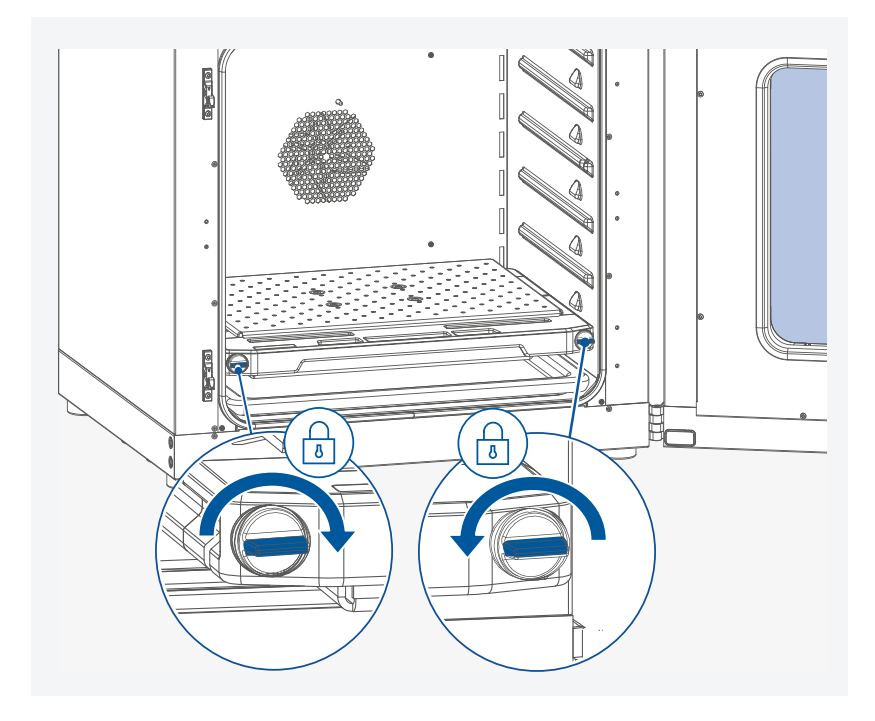

> Insert the shelf

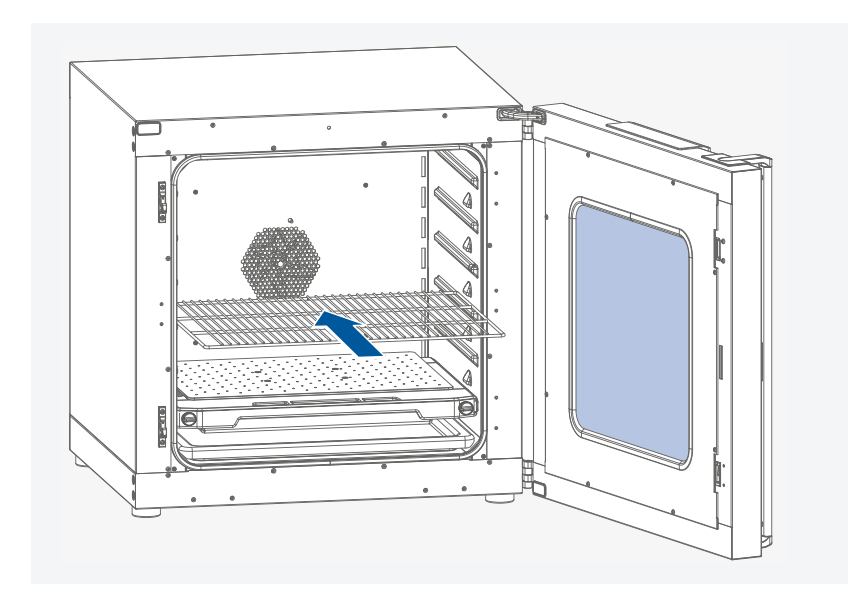

# /// Correctly loading

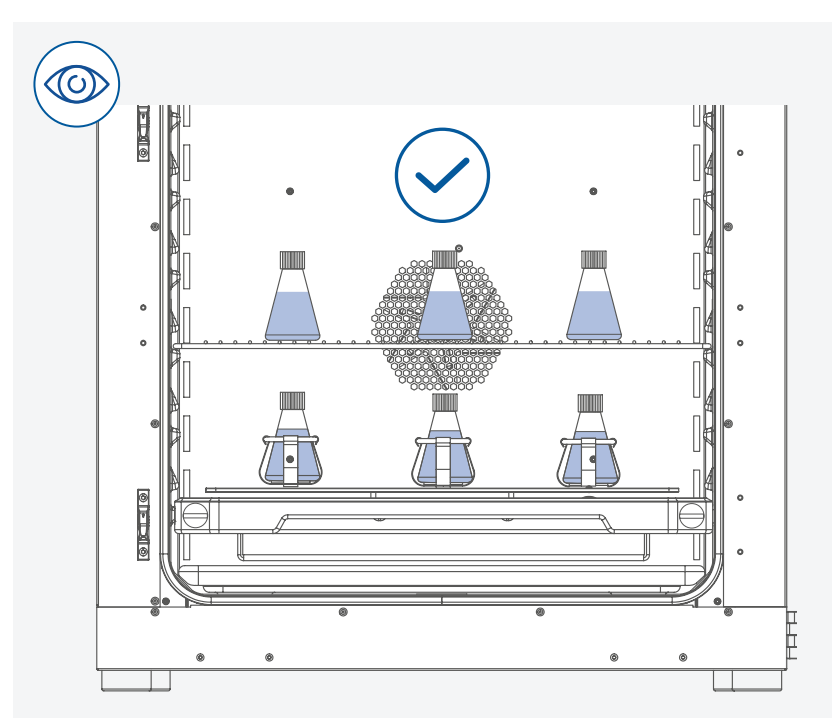

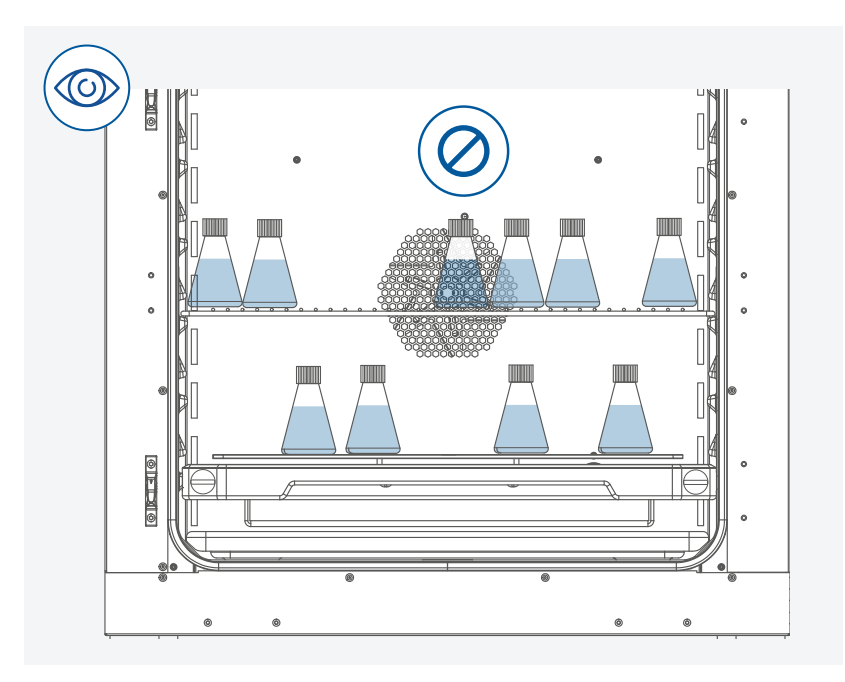

#### Note:

- > Don't load sample directly on the shaking platform. Use fixing clamps or the STICKMAX adhesive mat to hold vessels.
- > Keep distance between samples and hot inner surface. Temperature of the inner wall may be much higher than set temperature.
- > Ensure sufficient air circulation in the chamber by not placing the sample too close.

For loading, pull out the shaking platform to a maximum of halfway.

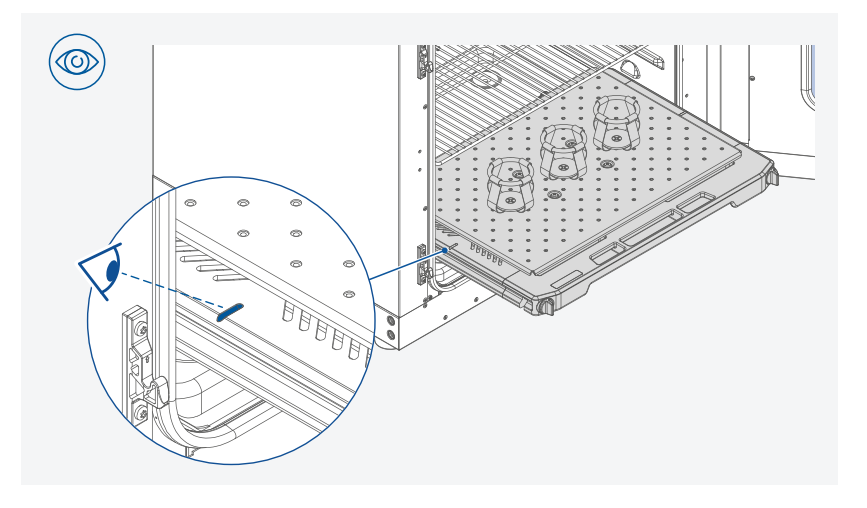

## /// Connecting to power

## (A) Notice!

The socket used must be earthed (fitted with earth contact). Observe the ambient conditions (temperature, humidity etc.) listed under "Technical Data".

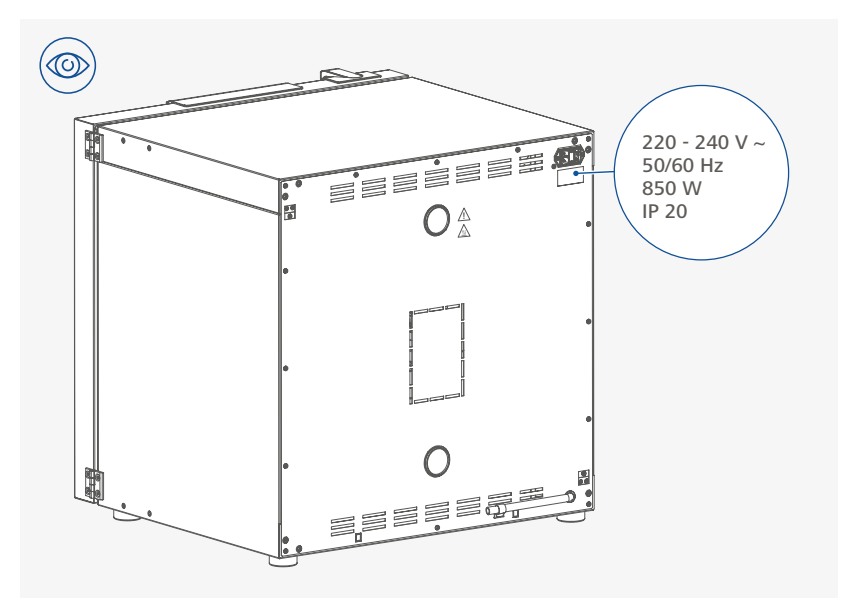

## ( Notice!

The voltage stated on the type plate must correspond to the power voltage.

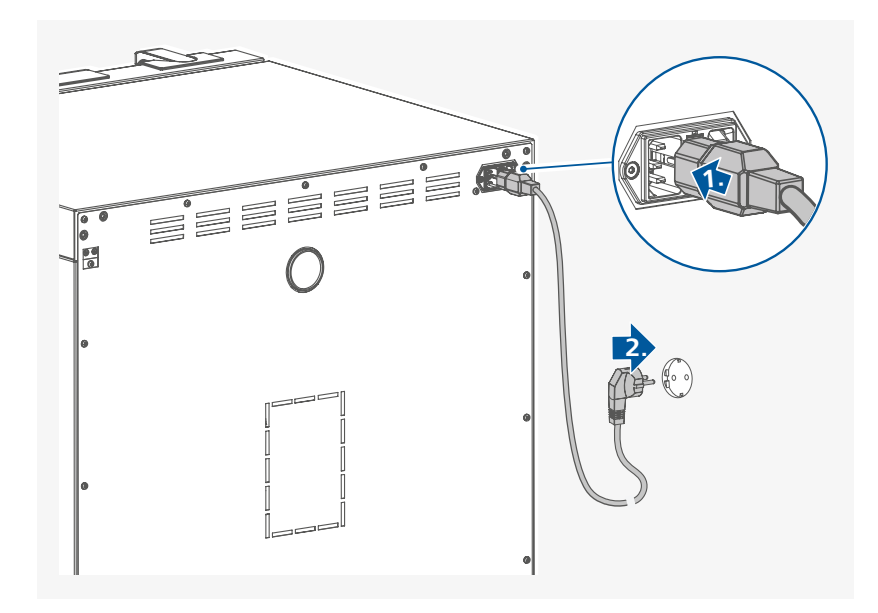

## /// Further installation information (Stacking two devices)

- > Fixing the bottom device to the wall (see section "Setting up / Fixing the device to the wall")
- > Place the top device

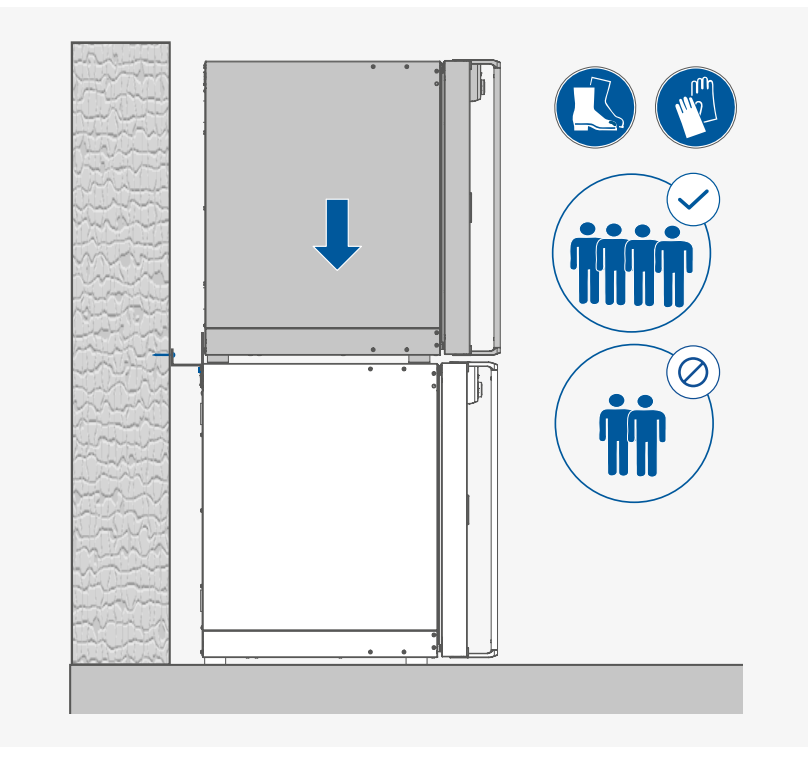

## **(2)** Caution!

- > When stacking the device, four persons are required to lift it.
   > Never stack more than two devices.

> Fixing the top device to the bottom device

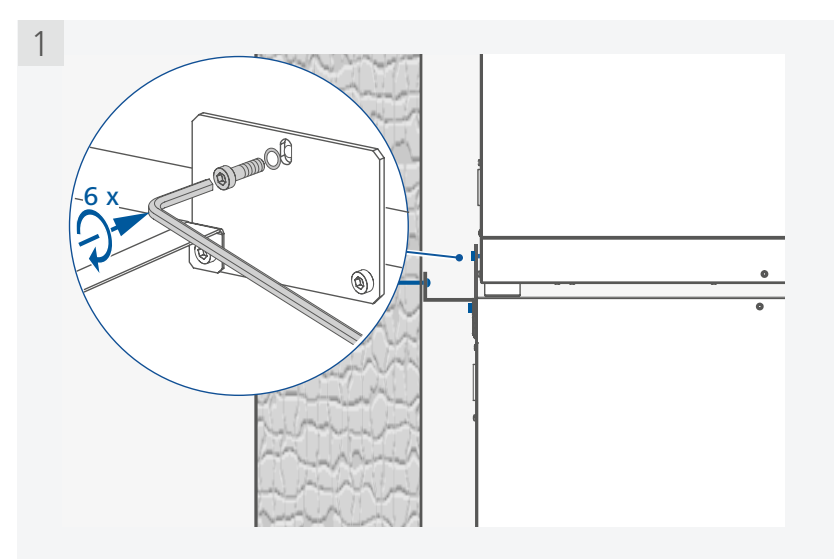

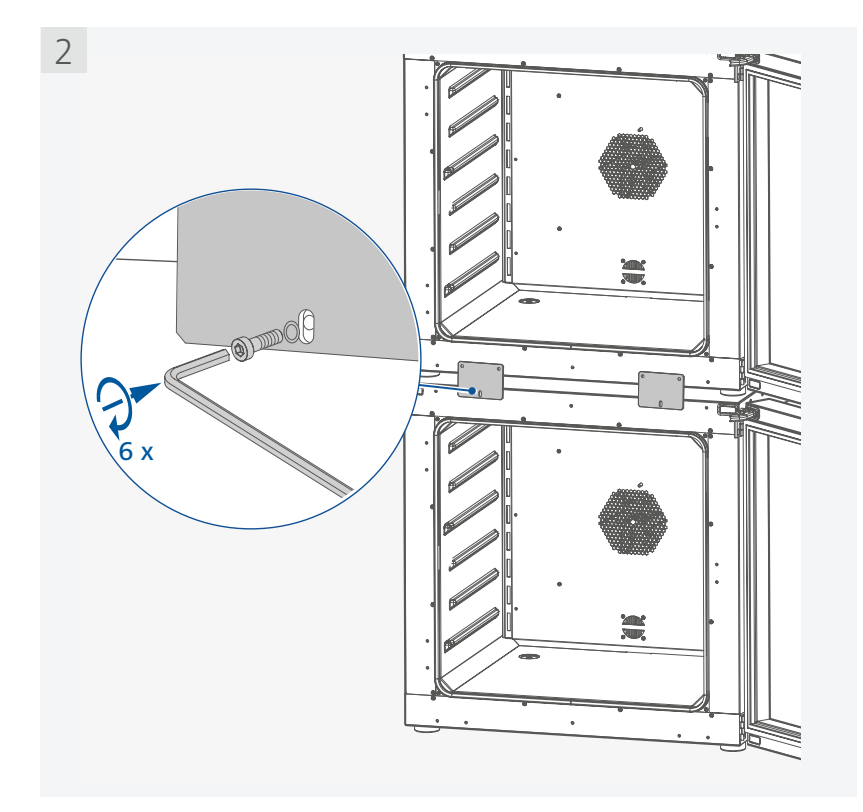

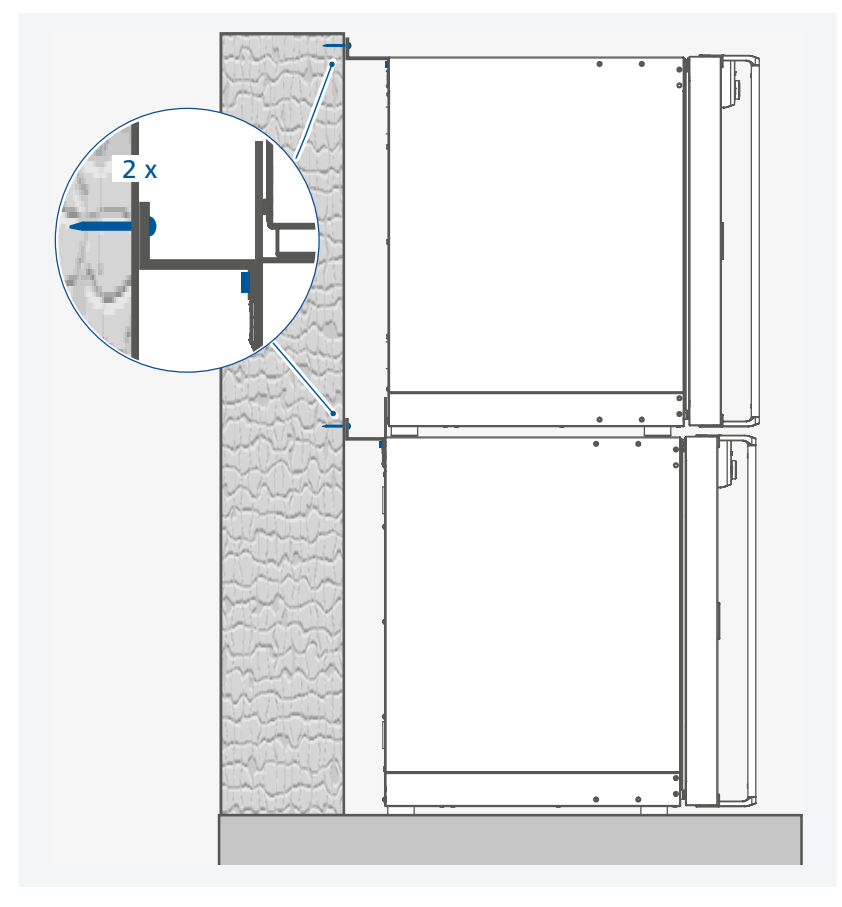

### Note:

- The screws used for fixing is selected according to the wall conditions and is not included.
   The stacking kit is not included. Please order it separately.

> Placing the drain hoses in laboratory drain

Take off the hose from the bracket

1

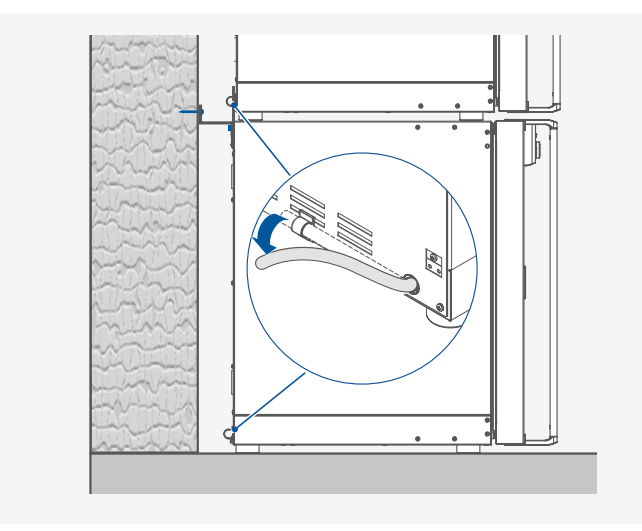

Extend the drain hose with included hose adapter as necessary

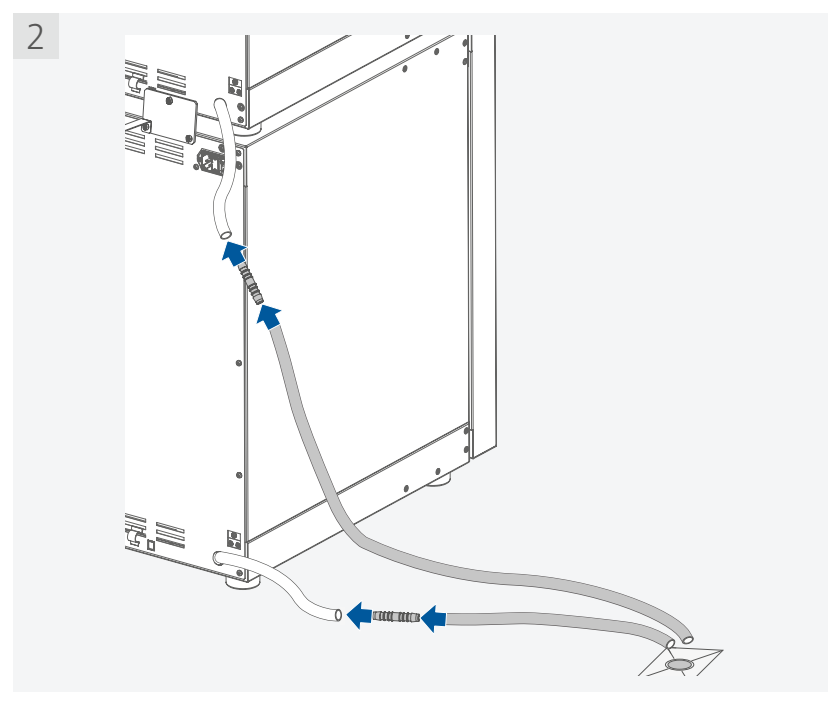

The devices drain hoses must be guided to the laboratory drain with the hose adapters and extension hoses.

**Note:** The extension hoses are not included in delivery scope.

# **Operator panel and display**

/// Explanation of the control elements

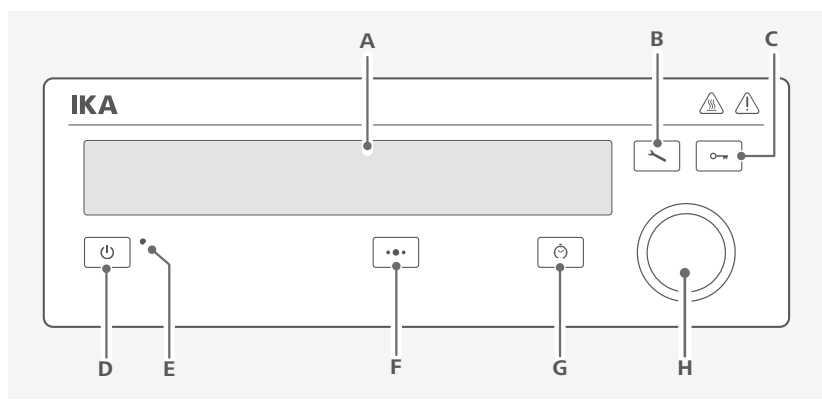

| Item | Designation                           | Function                                                                                                    |
|------|---------------------------------------|----------------------------------------------------------------------------------------------------|
| A    | Display                               | Screen.                                                                                                    |
| В    | Menu button                           | Keep pressing the menu button for 2 seconds, the menu option is<br>displayed.<br>Keep pressing the menu button for 2 seconds again, the display<br>returns to the working screen.                                                              |
| С    | Lock button                           | Lock / unlock the settings.                                                                                                    |
| D    | Standby button                        | Switch on / off the device.                                                                                                    |
| E    | Standby LED                           | The light LED indicates the device is in standby status.                                                                                                    |
| F    | Multifunction button                  | Switch between fan (FAN), light (LIGHT) and shaker (SHAKE) setting.                                                                                                    |
| G    | Timer button                          | Switch between "Counter (C)" and "Timer (T)", "Timer Auto (Ts)" setting.                                                                                                    |
| Н    | Control knob<br>(rotating / pressing) | Adjust the temperature setting.<br>Adjust shaking speed (rpm) / fan speed (%) and light mode.<br>Adjust time value in Timer (T) or Timer Auto (Ts).<br>Navigation, selecting and changing the settings.<br>Start / stop running of the device. |

# /// Explanation of symbols on the working screen

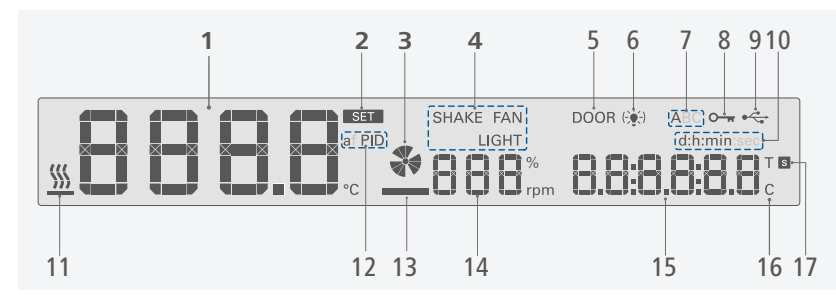

#### Designation

| Item | Designation                | Function                                                                        |
|------|----------------------------|---------------------------------------------------------------------------------|
| 1    | Temperature value          | Display the settings and actual temperature value.                              |
| 2    | "SET" symbol               | Indicate that the set temperature value is displayed.                           |
| 3    | Fan status symbol          | Indicate the fan is activated / deactivated.                                    |
| 4    | SHAKE / FAN / LIGHT symbol | Indicate the selected function (shaker / fan / light).                          |
| 5    | Door symbol                | Indicate the door is opened.                                                    |
| 6    | Light symbol               | Indicate the light is activated.                                                |
| 7    | Operating mode symbol      | Indicate the device is in operating mode (A, B or C).                           |
| 8    | Lock button symbol         | Indicate the settings of the device is locked.                                  |
| 9    | USB connection symbol      | Indicates a USB cable is connected.                                             |
| 10   | Time range                 | Indicate the selected timer / counter range ([d:h:min] or [h:min:sec])          |
| 11   | Heating Symbol             | Indicate the heating function is activated.                                     |
| 12   | Temperature control symbol | Indicate the selected temperature control mode (a <b>PID</b> or f <b>PID</b> ). |
| 13   | Shaking platform symbol    | Indicate the shaking platform is assembled.                                     |
| 14   | SHAKE / FAN speed          | Display the shaking speed (rpm) or fan speed (%).                               |
| 15   | Timer / counter value      | Display the timer / counter value.                                              |
| 16   | Counter symbol             | Indicate the counter is activated.                                              |
| 17   | Timer symbol               | Indicate the timer is activated.                                                |

Note: The symbols displayed change depending on the status and settings of the device.

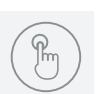

# Operation

/// Switching on

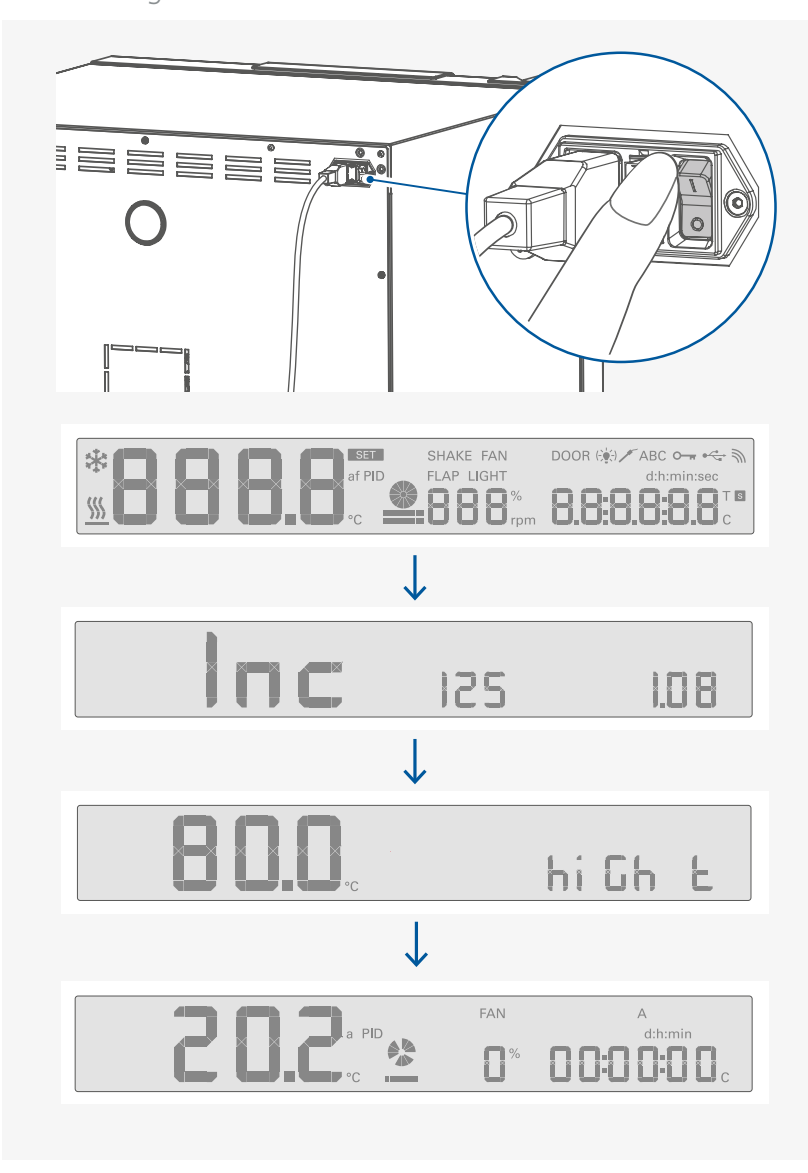

# /// Setting the temperature

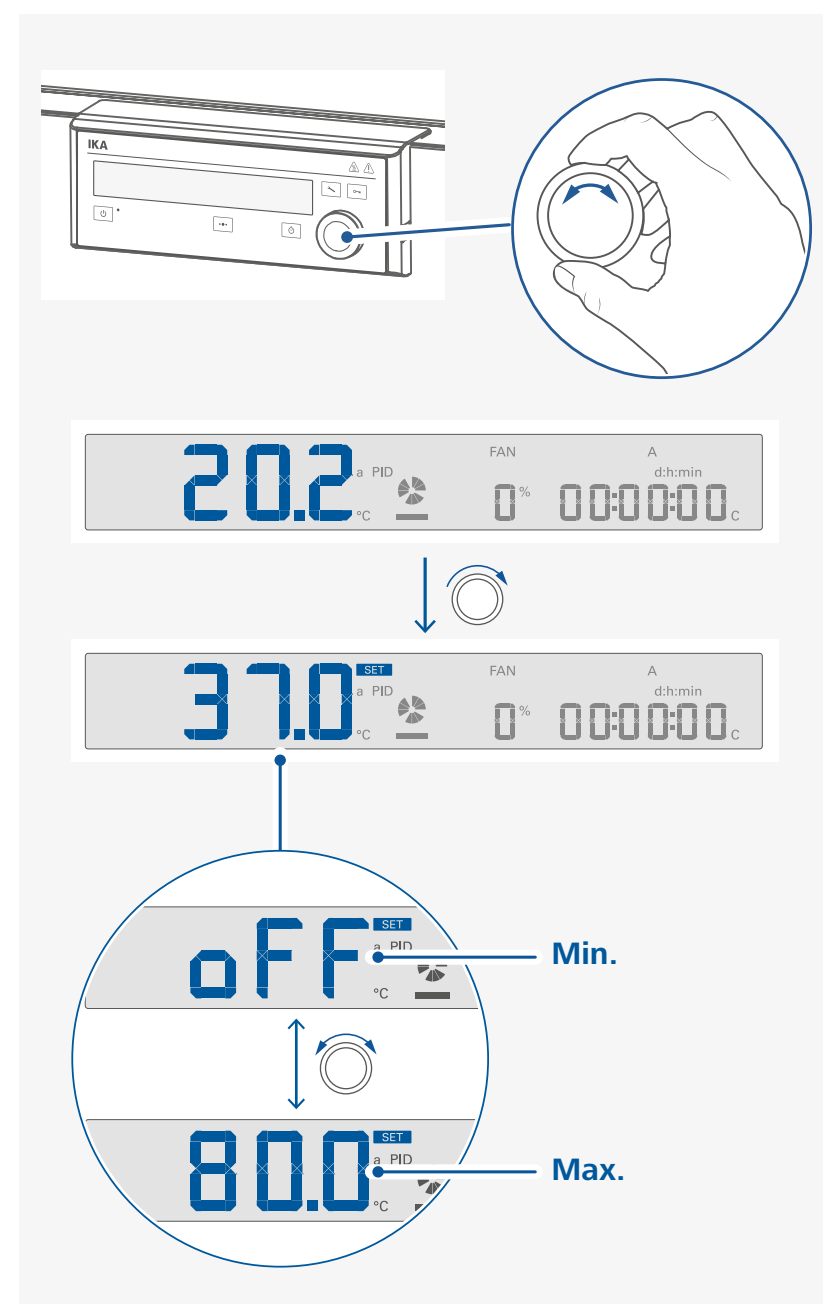

# /// Setting the fan speed / light / shaking speed

### > Switch between fan / light / shaker

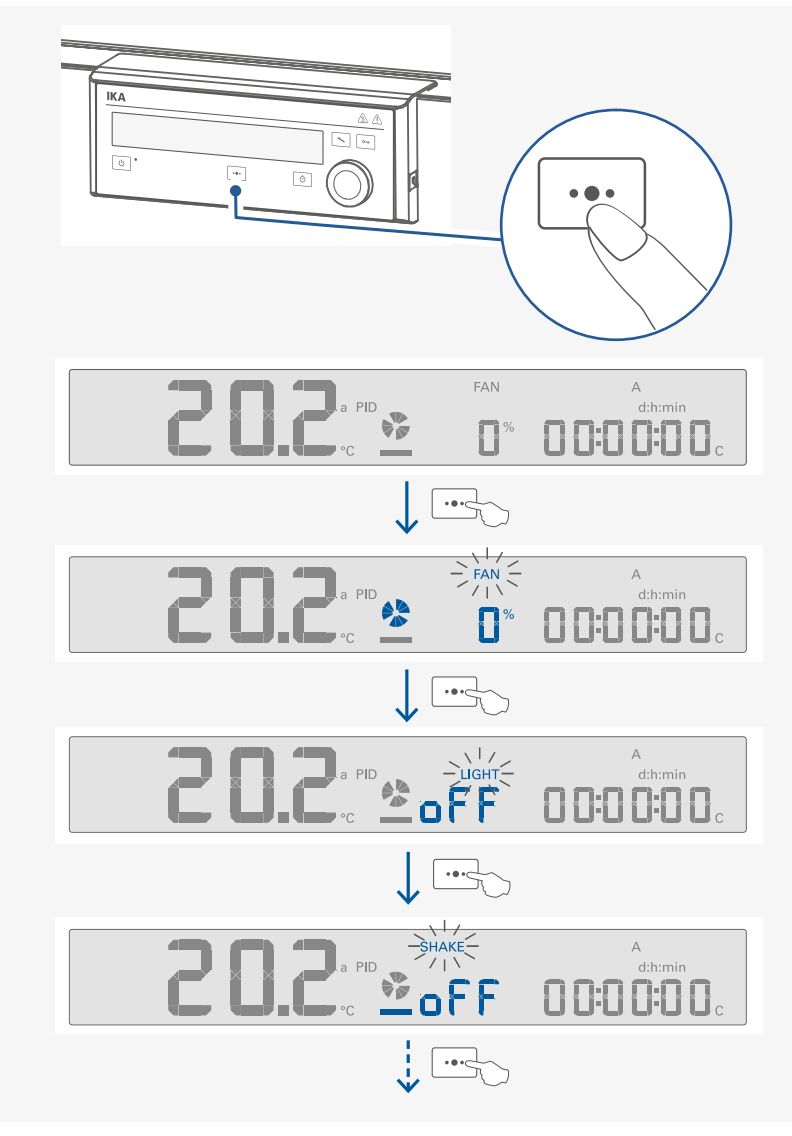

**Note:** Switching between the fan / light and shaking speed by touching the multifunction button (F). The selected function blinks. Then, the value can be adjusted respectively by rotating the control knob (H).

> Set the fan speed

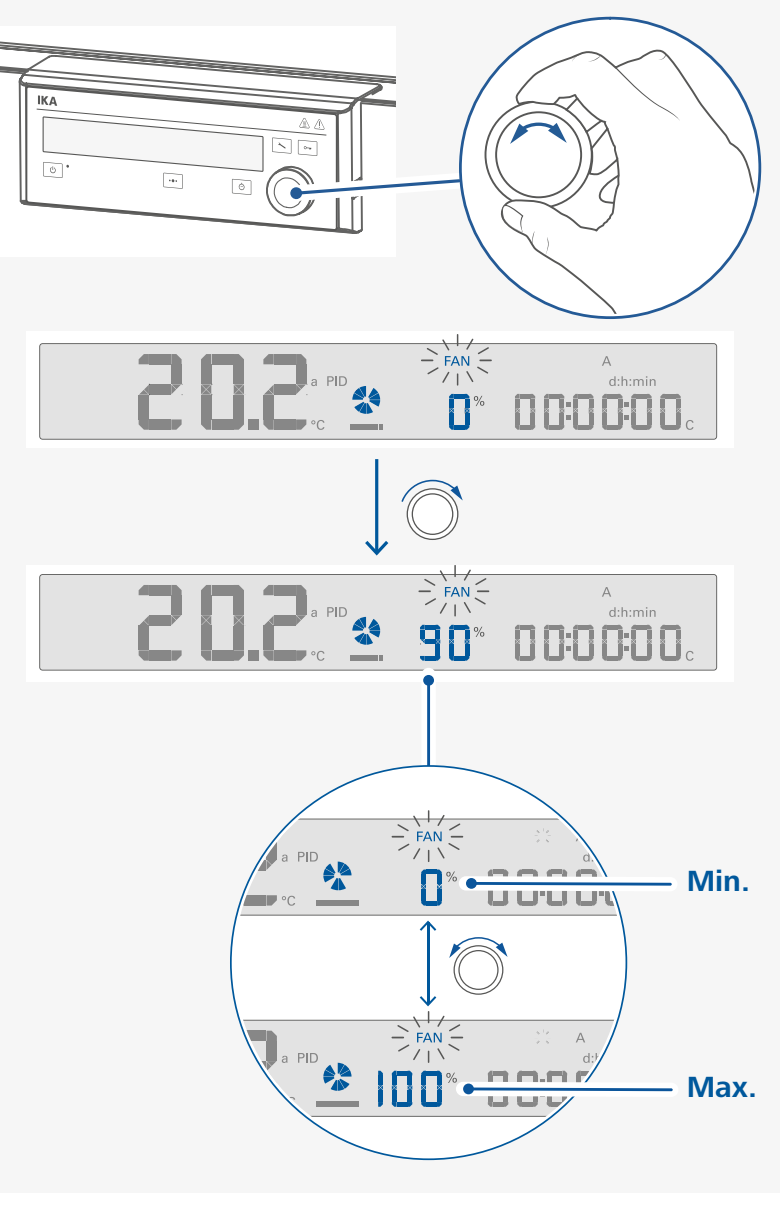

### Note:

- $\,\,$   $\,$  The fan speed value can also be adjusted during the device running.
- > Higher fan speed can improve the temperature homogeneity in the chamber.

> Confirm the setting of the fan speed value and start the fan

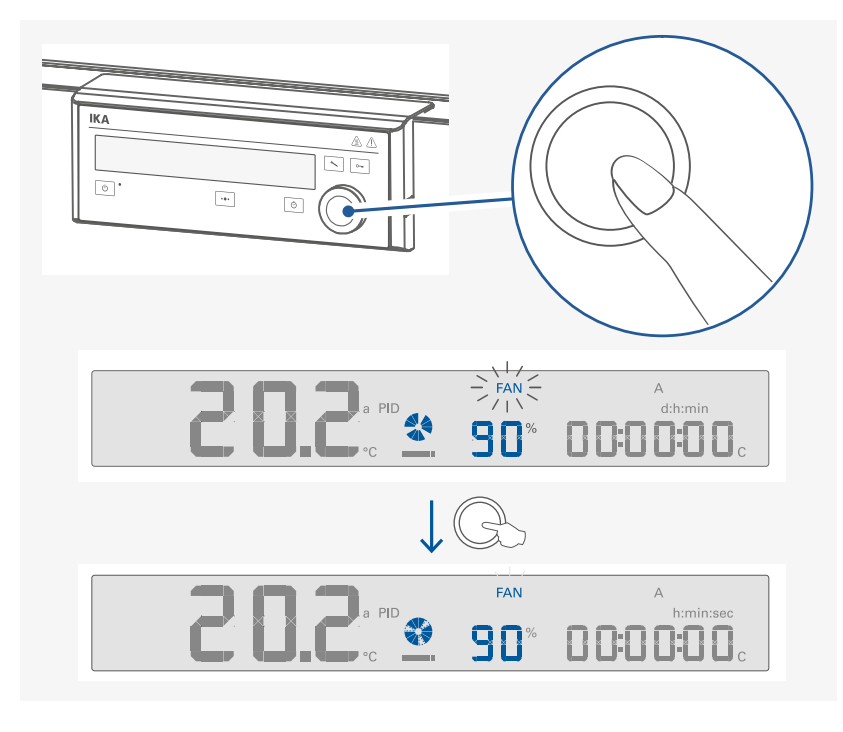

> Set the light status

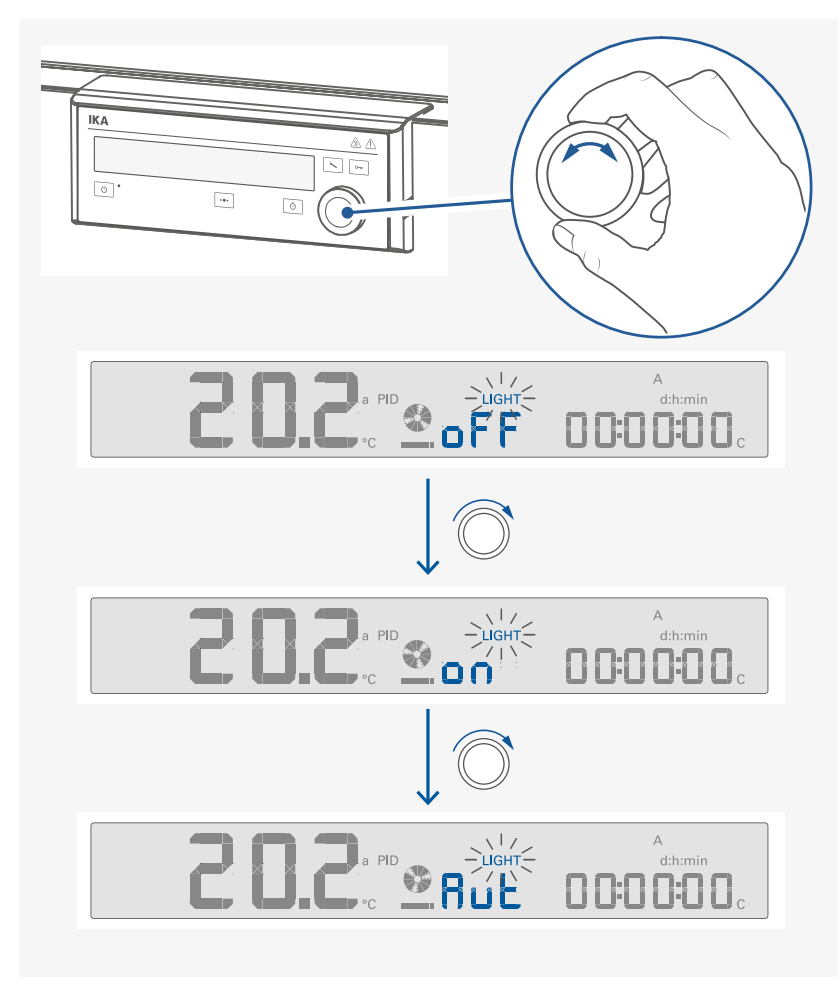

Note: The light status can also be changed during operation.

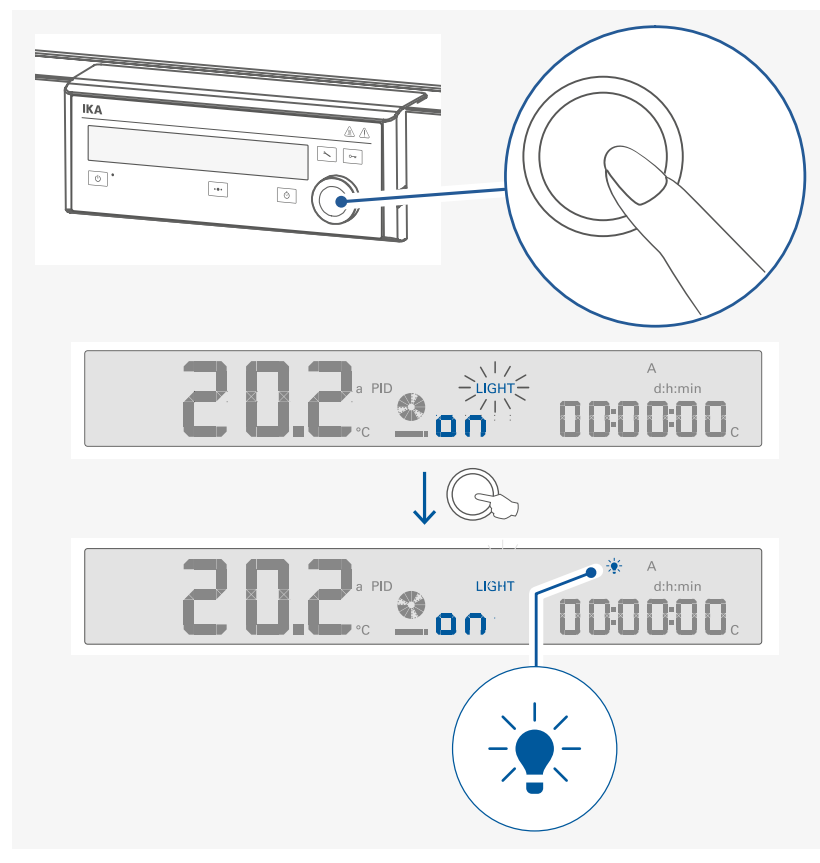

#### Note:

- indicates the light is set to "on" status.
- () indicates the light is set to "Auto (Aut)" status. When the door is opened, the light is switched on automatically and this symbol appears.

> Adjust the shaking speed

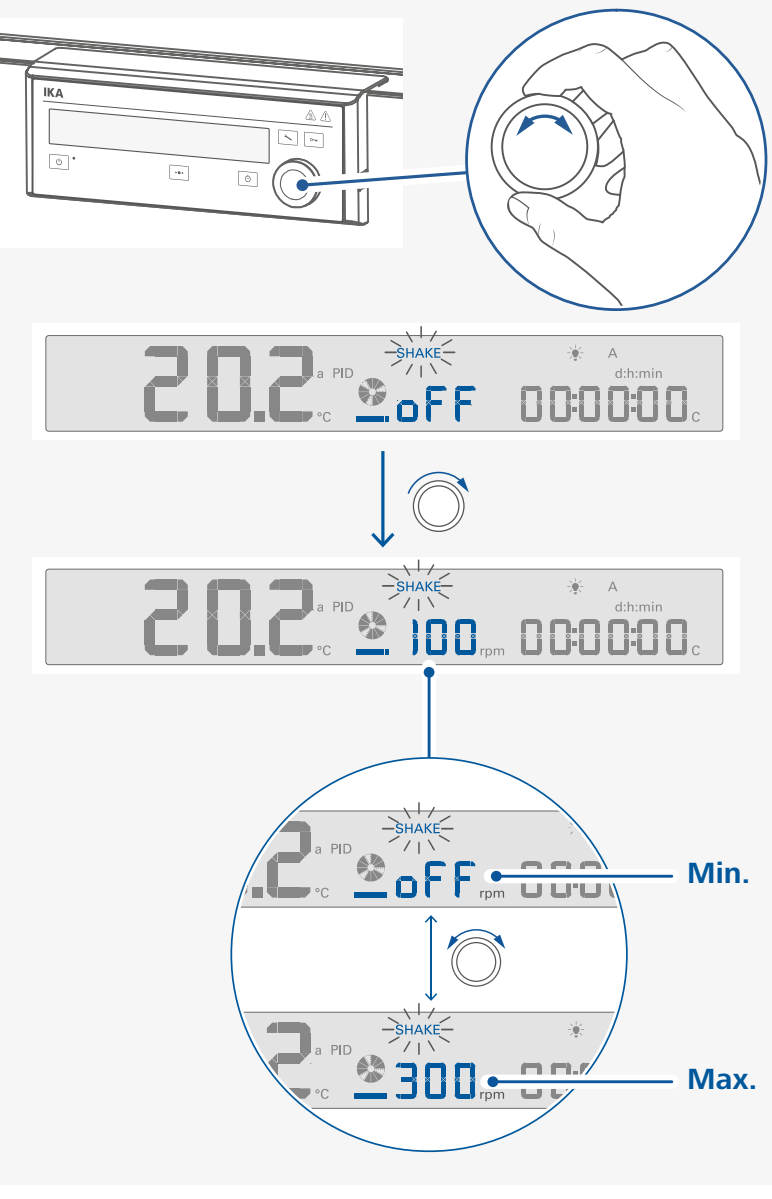

Note: The shaking speed can also be changed when the device is running.

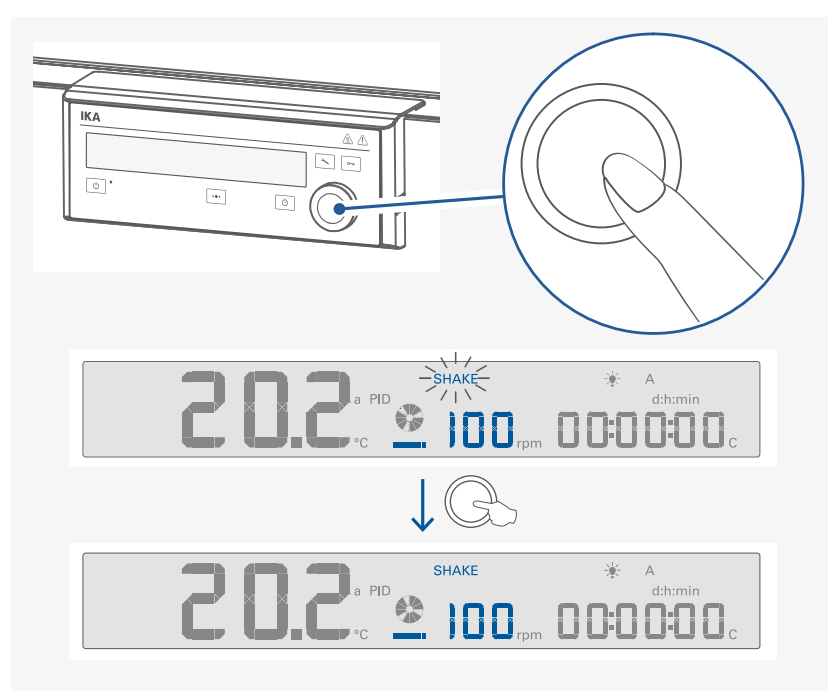

/// Setting Counter (C) / Timer (T) or Timer Auto (Ts)
> Switch between Counter (C) / Timer (T) / Timer Auto (Ts)

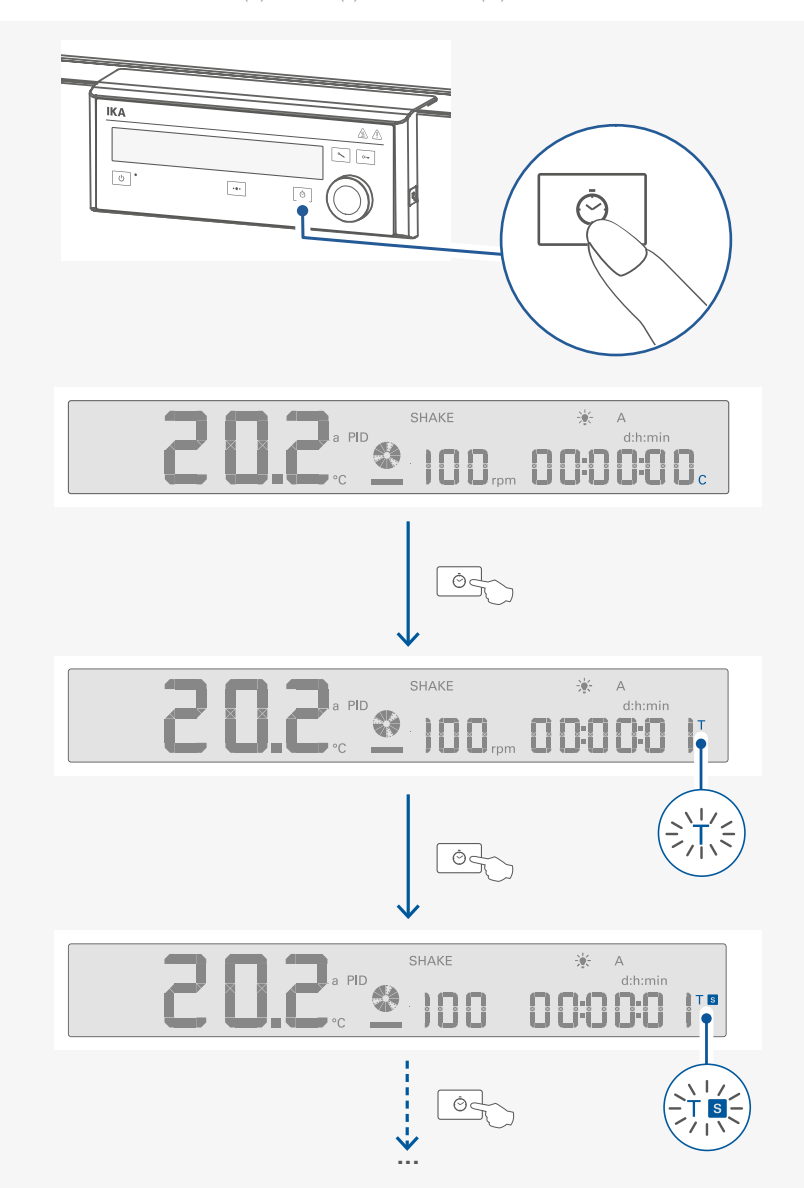

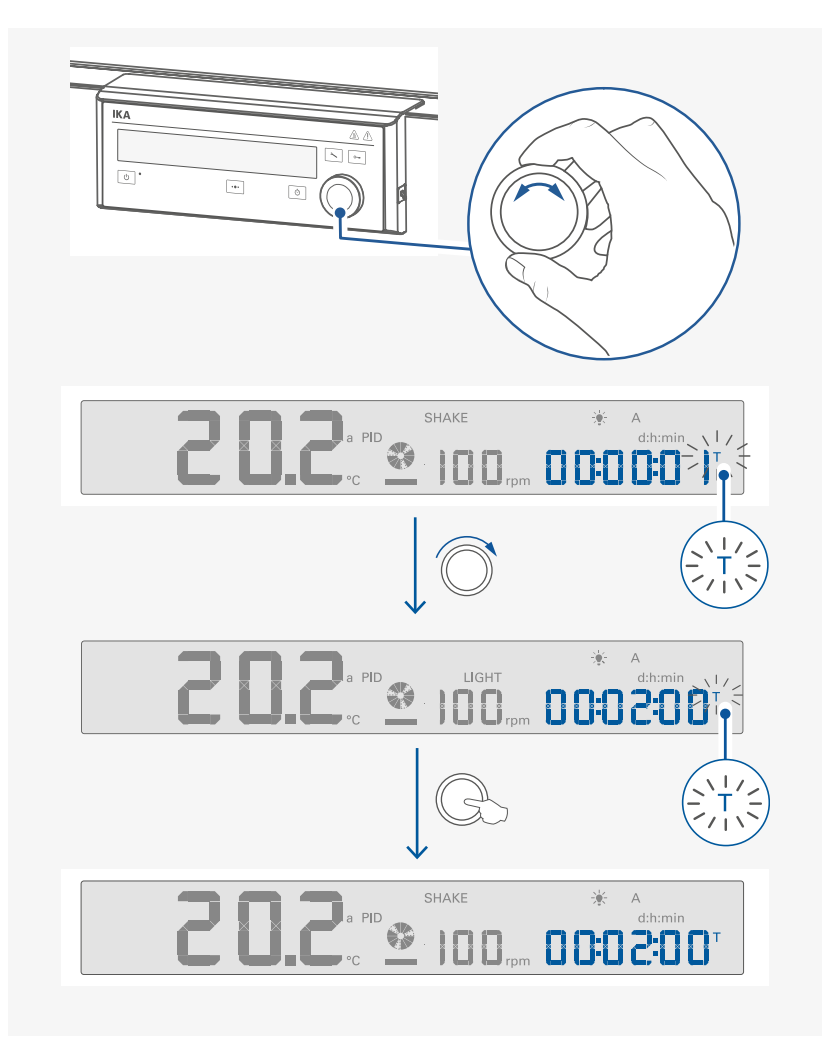

/// Starting tempering / shaking function

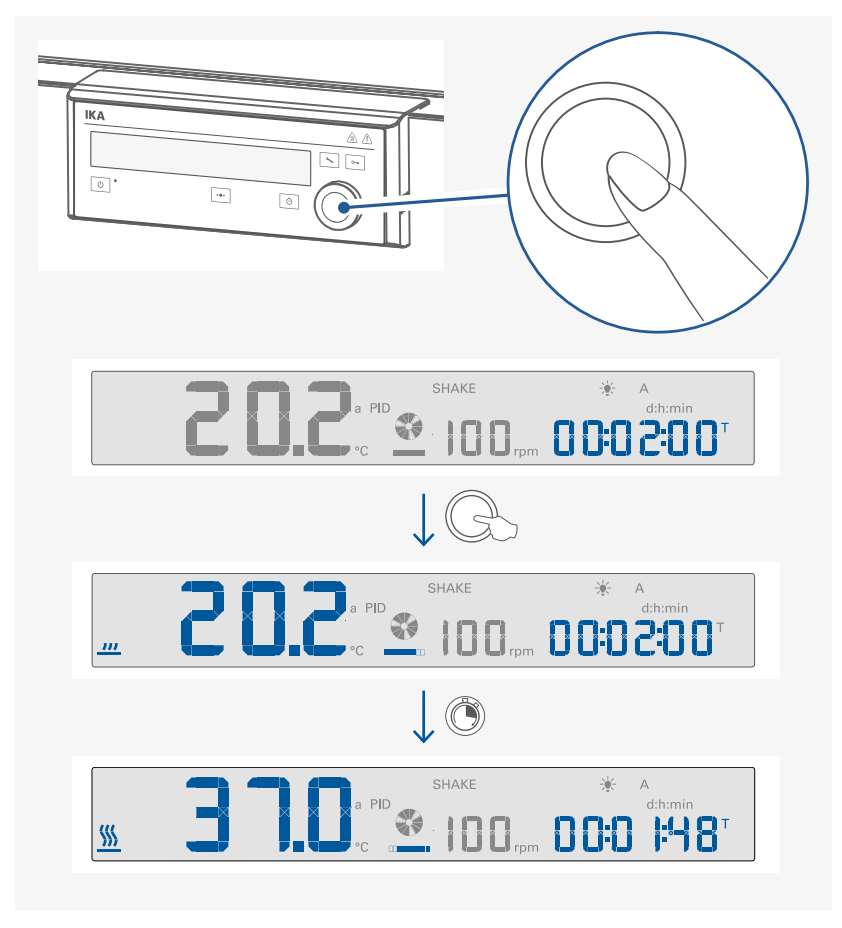

## Note:

### Counter (C):

- If the "Counter (C)" function is activated, the counter automatically starts to run from 00:00:00 [h:min:sec] to the maximum value (99:23:59 [d:h:min]) when the tempering function is started.
- > If the device running time exceeds 24 hours, the time range switch from [h:min:sec] to [d:h:min] automatically.
- > If the tempering function of the device is stopped during a "Counter (C)" process, the run time is shown on the display.

### Timer (T):

> If the "Timer (T)" is set and activated, the timer automatically starts to count down from the set timer value. When the timer reach 00:00:00 [h:min:sec], the device stops tempering function and last "Timer (T)" setting is shown on the display.

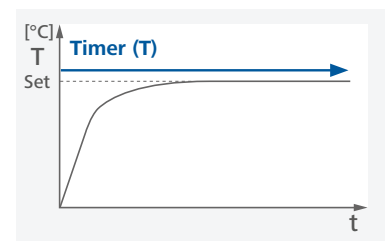

### Timer Auto (Ts):

- > If the "Timer Auto (Ts)" is set and activated, the timer only starts to count down from the set timer value when the set temperature (tolerance: ± 1 K) is reached. When the timer reach 00:00:00 [h:min:sec], the device stops tempering function and last "Timer Auto (Ts)" setting is shown on the display.
- > When the device is set to "Timer Auto (Ts)" mode, the display shows "WAit ( LJR iL )" until set temperature value is reached.

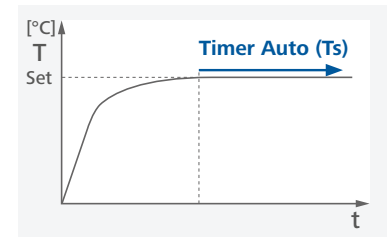

# /// Locking / unlocking the settings

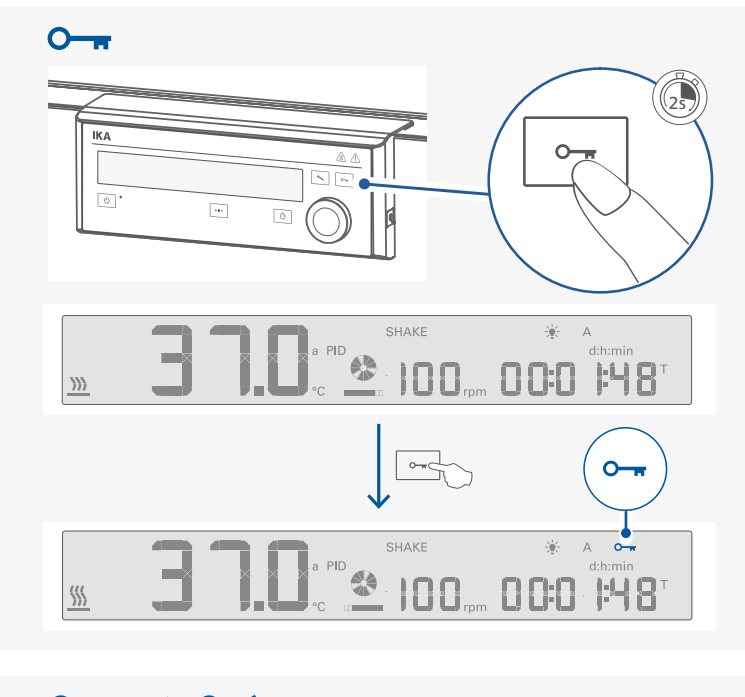

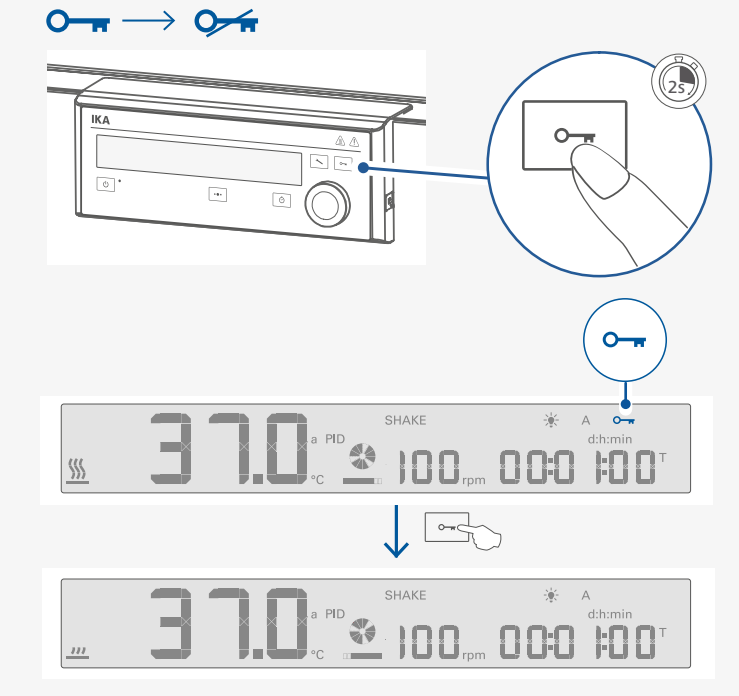

/// Stopping tempering / shaking function

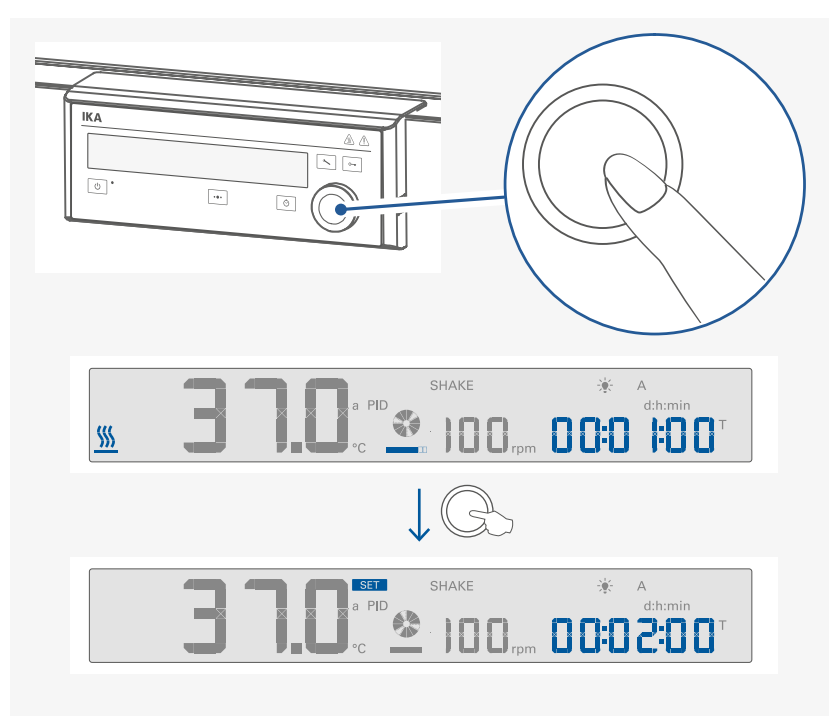

/// Activate standby status

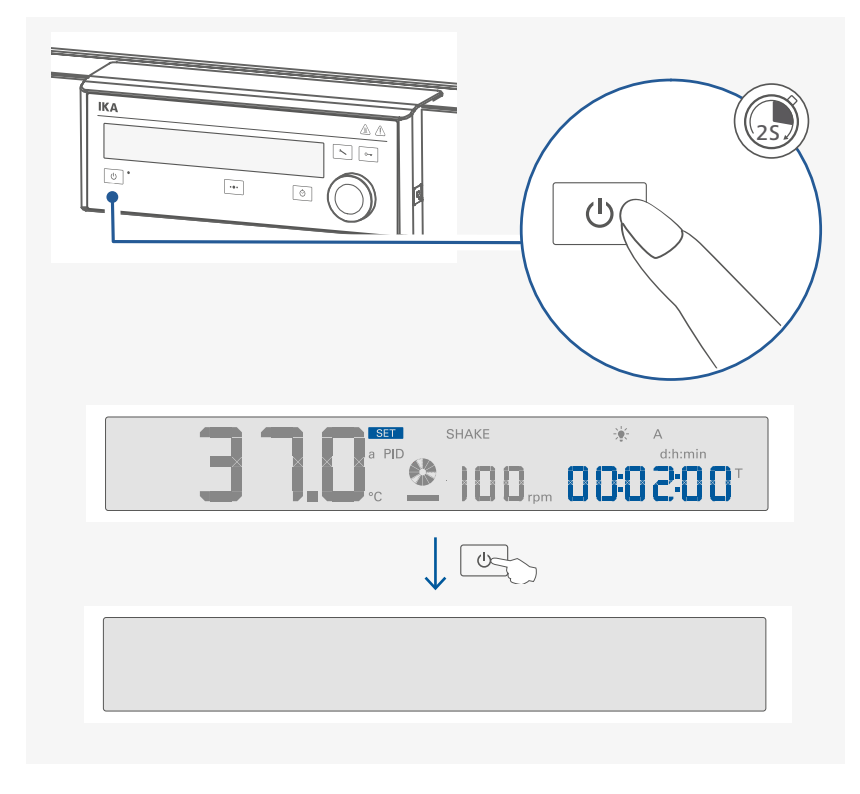

**Note:** When switching the device to standby status, if the device chamber temperature is higher than 50 °C, the actual temperature is displayed, e.g. 70 °C and "hot" symbol blinks.

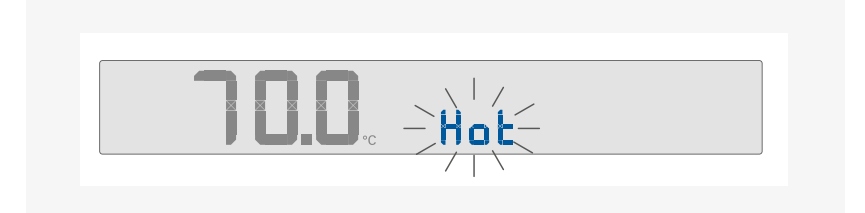

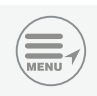

## Menu navigation and structure

## /// Menu navigation

- > Press the menu button (B) for 2 seconds.
- > Select the desired menu or sub-menu by turning the control knob to left or right and then pressing the control knob.
- > Press or turn the control knob again to select the desired menu option and edit the values or settings, or activate / deactivate a function.

## /// Setting menu structure

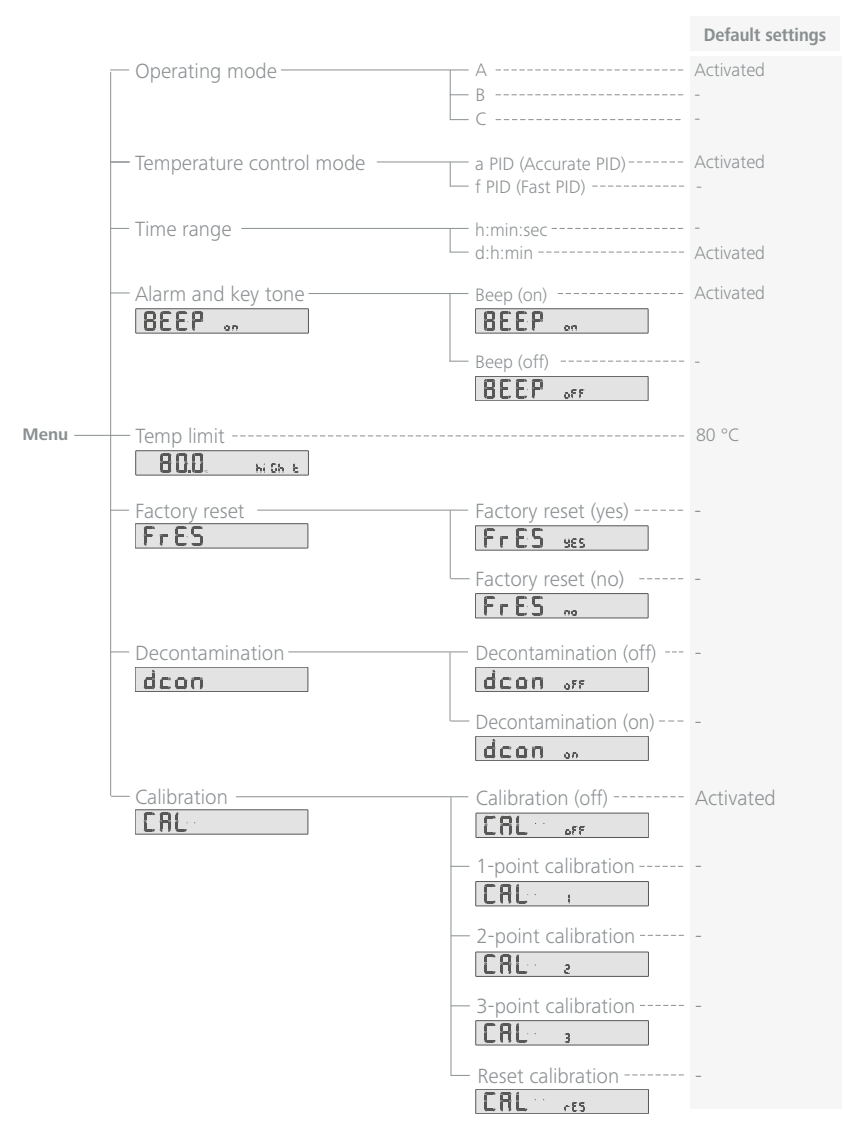

## /// Menu details

### **Operating mode:**

In this menu item you can choose between three different operating modes.

**Mode A:** All settings will be stored if the device is switched off or disconnected from the power supply. The tempering / shaking function will be set to off when the device is powered on.

Mode B: All settings will be stored if the device is switched off or disconnected from the power supply. The tempering / shaking function will be set to on or off when the device is powered on, depending on the previous status of the device.

Mode C: In Mode C the device behaves the same as in mode B and all settings cannot be changed.

### **Temperature control mode:**

In this menu option, you can select between two PID control modes:

### a PID (Accurate PID):

For using with temperature sensitive materials that must be handled with care.

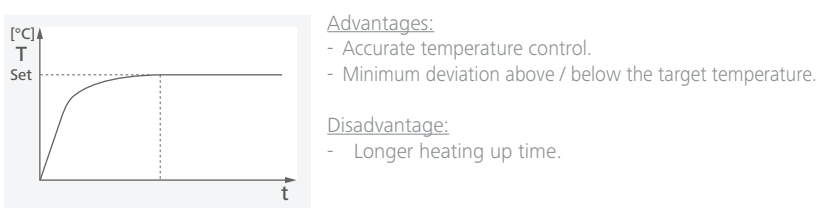

### f PID (Fast PID):

For use when a fast heating up time is needed and there should then be precise temperature control.

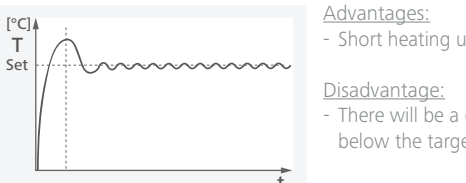

- Short heating up time.

- There will be a certain level of deviation above and below the target temperature.

### Time range:

In this menu option, you can select time range [h:min:sec] or [d:h:min] as your request.

Note: In Counter (C) mode, if the time exceeds 24 hours, the time range will automatically switch from time range [h:min:sec] to [d:h:min].

### Alarm and key tone:

In this menu option, you can select and activate alarm and key tone.

# BEEP on

Beep (on): alarm and key tone is activated.

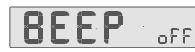

Beep (off): no alarm and key tone.

### Temperature limit:

In this menu option, you can set the temperature limit from 20 °C to 80 °C for the device.

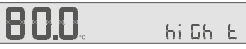

The set temperature limit must be at least  $25^{\circ}$ C below the flash point of the medium in use (EN 61010-2-010).

**Note:** If the set temperature limit is exceeded by 20K, the tempering switches off and an error message is displayed.

### Factory reset:

In this menu option, you can reset device settings to factory settings.

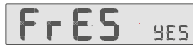

Factory reset (yes): Resetting to factory settings

# FrES .

Factory reset (no): Without resetting to factory settings.

### Decontamination:

In this menu option, you can perform decontamination to the chamber of the device.

# dcon OFF

Decontamination (off): Deactivate the decontamination function.

# dcon ...

Decontamination (on): Activate the decontamination function.

**Note:** Before decontamination, the drip pan, all heat-sensitive and all flammable goods must be removed from inside.

When activating the decontamination function, the device will perform hot-air decontamination at 100 °C for 2.5 hours without the shaking platform as following:

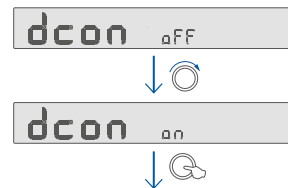

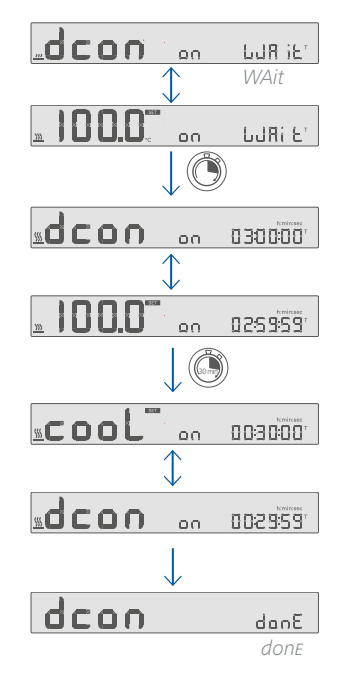

When the decontamination process is finished, the "dcon donE" appear on the display and a "beep" sound is heard.

Press control knob to confirm it and screen back to "dcon oFF" as below:

# dcon off

Press menu button to go back to the working screen.

**Note:** The decontamination process can be stopped by pushing the control knob for 2 seconds. The "dcon stoP?" appear on the display as below:

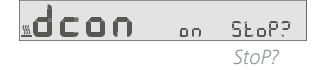

Confirm to stop the decontamination by pushing the control knob again. The screen back to "dcon oFF" as below:

dcon off

If the performing of decontamination is interrupted by power failure, the decontamination process will not restart again automatically. The "dcon FAiLEd" will appear on the display.

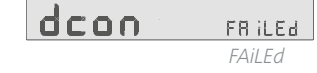

### **Calibration:**

The device is calibrated and adjusted in the factory.

Individual sample loading and ambient condition might influence the temperature behaviour of the chamber. You can select and make 1-point, 2-point or 3-point calibration and adjustment as necessary.

By using 3-point calibration to compensate that influence, the device can get the optimal result. This function allows the temperature to be calibrated and adjusted to three different temperature values.

When calibration, locate a calibrated reference measuring sensor at the centre of the cabinet.

# **FA**

Calibration 1: 1-point calibration.

# CAL

2 Calibration 2: 2-point calibration.

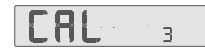

Calibration 3: 3-point calibration.

#### **L**81 -65

Calibration reset: Reset to original calibration.

### Example: 2-point calibration:

Switch to calibration screen by pressing menu button (B) and rotating the control knob (H). Following screen appears:

#### oFF

Press and rotate the control knob (H) to select 2-point calibration, following screen appears:

#### **C**81 2

Press the control knob (H) to confirm the 2-point calibration, the first point calibration screen appears:

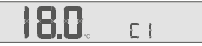

Rotate the control knob (H) to set the first point temperature (e.g. 25 °C), following screen appears.

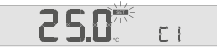

Press the control knob (H) to confirm this step, "yES" appears on the screen:

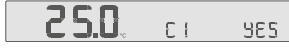

Press the control knob (H) again to start the first point calibration. The set temperature changes to the right side of the screen and actual temperature appears on the left side of the screen.

#### 20.2 ET 25.0

Wait for about one to two hours until temperature is stable (e.g. reach about 24.8 °C), the "SET" symbol appears and blinks. Meanwhile, a "beep" sound is heard.

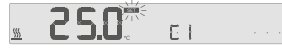

Press the control knob (H), the "EXt" symbol appears:

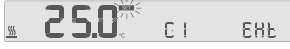

Now you can input the measured value (e.g. 24.9 °C) from the external measuring device.

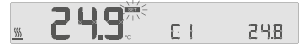

Press the control knob (H) to finish the first point calibration.

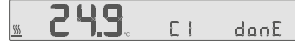

Then, the second point calibration screen appears automatically.

sa **\*\*24.9**\*\*

Perform the second point of the calibration in the same way as the first.

### **Note:** The calibration can be cancelled in below steps:

- > Press control knob (H) for 2 seconds in calibration process.
- > "CAL StoP?" appear on the display.

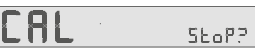

> Press control knob (H) to stop the calibration.

# **Interfaces and outputs**

The device can be connected to a PC and operated with the laboratory software Labworldsoft<sup>®</sup> through USB interface. The device software can also be updated with a PC via the USB port.

**Note:** Please comply with the system requirements together with the operating instructions and help section included with the software.

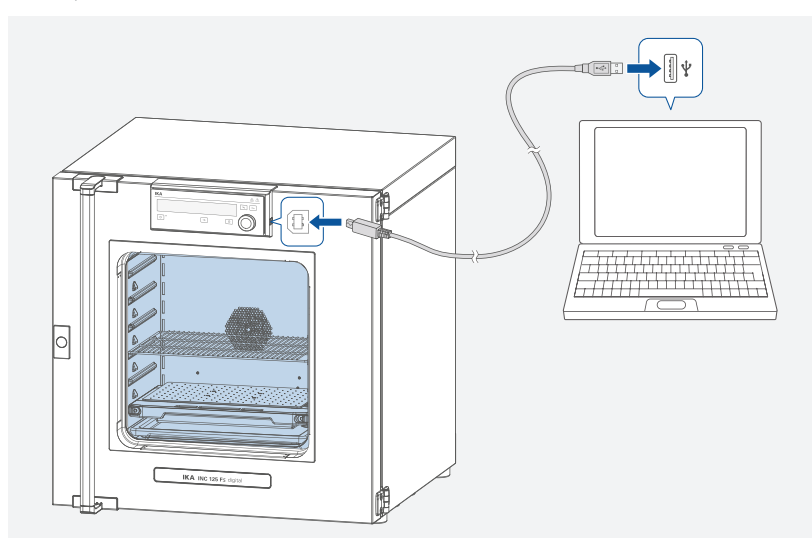

## /// USB interface

The Universal Serial Bus (USB) is a serial bus for connecting the device to the PC. Equipped with USB devices can be connected to a PC during operation (hot plugging). Connected devices and their properties are automatically recognized.

## /// USB device drivers

First, download the latest driver for IKA devices with USB interface from:

www.ika.com/ika/lws/download/usb-driver.zip.

Install the driver by running the setup file. Connect the IKA device through the USB data cable to the PC. The data communication is via a virtual COM port.

Note: the USB driver is unnecessary for Windows 10 system. Don't install it for Windows 10 system!

## /// Command syntax and format:

The following applies to the command set:

- > Commands are generally sent from the computer to the device.
- > The device sends only at the computer's request. Even fault indications cannot be sent spontaneously from the device to the computer (automation system).
- > Commands are transmitted in capital letters.
- > Commands and parameters including successive parameters are separated by at least one space (Code: hex 0x20).
- > Each individual command (incl. parameters and data) and each response are terminated with CR LF (Code: hex 0x0d hex 0x0A) and have a maximum length of 80 characters.
- > The decimal separator in a number is a dot (Code: hex 0x2E).

The above details correspond as far as possible to the recommendations of the NAMUR working party (NAMUR recommendations for the design of electrical plug connections for analogue and digital signal transmission on individual items of laboratory control equipment, rev. 1.1). The NAMUR commands and the additional specific IKA commands serve only as low level commands for communication between the device and the PC. With a suitable terminal or communications programme these commands can be transmitted directly to the device. The IKA software package, Labworldsoft<sup>®</sup>, provides a convenient tool for controlling the device and collecting data under MS Windows, and includes graphical entry features, for motor speed ramps for example.

| Commands                  | Function                                                                                                    |
|---------------------------|----------------------------------------------------------------------------------------------------|
| IN_PV_2                   | Read the actual temperature.                                                                                                    |
| IN_SP_2                   | Read the setting temperature.                                                                                                    |
| IN_SP_3                   | Read the safety setting temperature.                                                                                                    |
| IN_SP_4                   | Read the fan speed.                                                                                                    |
| IN_PV_60                  | Read the actual shaking speed (rpm).                                                                                                    |
| IN_SP_60                  | Read the set shaking speed (rpm).                                                                                                    |
| OUT_SP_2 X<br>(X=0 80)    | Set the target temperature.                                                                                                    |
| OUT_SP_4 X<br>(X=0 100)   | Set the fan speed, in steps of 10%.                                                                                                    |
| OUT_SP_60 X<br>(X=10 300) | Set the shaking speed (rpm).                                                                                                    |
| OUT_SP_12@n               | Setting WD safety limit temperature with set value echo.                                                                                                    |
| OUT_SP_42@n               | Setting WD safety limit speed with set value echo.                                                                                                    |
| OUT_WD1@m                 | Watchdog mode 1: if event WD1 should occur, the tempering functions are switched off<br>and PC1 is displayed. Set watchdog time to m (20 - 1,500) seconds, with watchdog time<br>echo. This command launches the watchdog function and must be transmitted within<br>the set watchdog time.                                                                                                    |
| OUT_WD2@m                 | Watchdog mode 2: if event WD2 should occur, the temperature target value is changed to the WD safety temperature limit value. The warning PC2 is displayed. The WD2 event can be reset with OUT_WD2@0 - this also stops the watchdog function. Set watchdog time to m (20 - 1,500) seconds, with watchdog time echo. This command launches the watchdog function and must be transmitted within the set watchdog time. |
| START_2                   | Start the tempering function.                                                                                                    |
| STOP_2                    | Stop the tempering function.                                                                                                    |

| Commands | Function                        |
|----------|---------------------------------|
| START_60 | Start the shaking function.     |
| STOP_60  | Stop the shaking function.      |
| RESET    | Switch off the device function. |

**Note:** when disconnecting the USB cable while the device is running, the device stays in PC mode. To reset to function without PC, switch the device off and on again.

#### "Watchdog" function, monitoring the serial data flow:

The following applies to situations where the watchdog function is enabled (see Namur instructions). If no new transmissions of these commands from the PC take place within the preset watchdog time, the tempering function will be shutdown according to the watchdog mode selected or will be controlled using the preset setpoints. An operating system crash, a PC power failure or a fault in the connecting cable to the device can cause an interruption in data transmission.

### <u>"Watchdog"- Mode 1</u>

If an interruption in data transmission occurs which is longer than the preset watchdog time, the tempering function will be shutdown and the error message PC 1 will be displayed.

#### "Watchdog"- Mode 2

If an interruption in data transmission occurs which is longer than the preset watchdog time, the temperature setpoint will be set to the WD safety temperature setpoint. The PC 2 warning message will be displayed.

## /// Connections between device and external devices:

#### USB 2.0 cable (A - B):

This cable is required to connect USB interface to a PC.

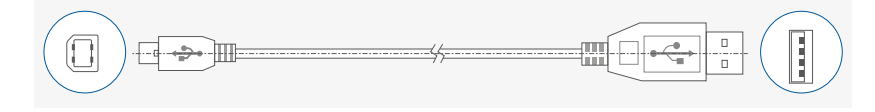

## /// Device software update

Keep your device up-to-date with the IKA Firmware update tool.

The firmware update can be done with a computer connected through USB-Interface. For this, you need register on our website MyIKA first.

After registering your device IKA will inform you about available updates for your devices.

Please download the software "FWUToolSetup.zip" from our IKA service website www.ika.com.

# **Error codes**

Any malfunctions during operation will be identified by an error message on the display.

Proceed as follows in such cases:

- > Turn off the device by using the power switch.
- > Carry out corrective measures.
- > Restart the device.

#### E10144420

| Causes    | > | Heater error                                   |
|-----------|---|------------------------------------------------|
| Effect    | > | Tempering function off<br>Shaking function off |
| Solutions | > | Contact IKA service department.                |

#### E10240702

| Causes    | > Shaking platform overloaded.                                                                               |
|-----------|----------------------------------------------------------------------------------------------------|
| Effect    | <ul> <li>Tempering function off</li> <li>Shaking function off</li> </ul>                                     |
| Solutions | <ul> <li>Reduce shaking load and power off the device for 40 secs.</li> <li>Contact IKA Services.</li> </ul> |

#### E10322713 / 10332713

| Causes    | > Safety relay does not open                                             |
|-----------|--------------------------------------------------------------------------|
| Effect    | <ul> <li>Tempering function off</li> <li>Shaking function off</li> </ul> |
| Solutions | > Contact IKA service department.                                        |

#### E10330611

| Causes    | <ul> <li>Temperature exceeds the limit value of the safety switch.</li> <li>Safety switch damaged.</li> </ul> |
|-----------|----------------------------------------------------------------------------------------------------|
| Effect    | Tempering function off     Shaking function off                                                               |
| Solutions | > Contact IKA service department.                                                                             |

#### E10353605

| Causes    | > Shaking speed not reached.                                                                                 |
|-----------|----------------------------------------------------------------------------------------------------|
| Effect    | Tempering function off     Shaking function off                                                              |
| Solutions | <ul> <li>Reduce shaking load and power off the device for 40 secs.</li> <li>Contact IKA Services.</li> </ul> |
|           |                                                                                                    |

#### E10393524

| Causes    | $\rightarrow$ | Set temperature limit exceeded                                                 |
|-----------|---------------|--------------------------------------------------------------------------------|
| Effect    | ><br>>        | Tempering function off<br>Shaking function off                                 |
| Solutions | ><br>>        | Switch off the device and let it cool down.<br>Contact IKA service department. |

#### E10412324

| Causes    | > Temperature inside device (PCB power) too high |
|-----------|--------------------------------------------------|
| Effect    | Tempering function off     Shaking function off  |
| Solutions | > Switch off device and allow it to cool down.   |
| F10/12923 |                                                  |

| 210112020 |                                                 |  |  |
|-----------|-------------------------------------------------|--|--|
| Causes    | > No internal sensor                            |  |  |
| Effect    | Tempering function off     Shaking function off |  |  |
| Solutions | > Contact IKA service department.               |  |  |

If the action described fails to resolve the fault or another error code is displayed then take one of the following steps:

> Contact the service department.

> Send the device for repair, including a short description of the fault.

## Maintenance and cleaning

The device is maintenance-free. It is only subject to the natural wear and tear of components and their statistical failure rate.

## /// Cleaning

For cleaning disconnect the mains plug!

Use only cleaning agents which have been approved by IKA to clean the devices: These are: water (containing surfactant) and isopropyl alcohol.

- > Wear protective gloves during cleaning the devices.
- > Electrical devices may not be placed in the cleansing agent for the purpose of cleaning.
- > Do not allow moisture to get into the device when cleaning.
- Before using another than the recommended method for cleaning or decontamination, the user must ascertain with that this method does not destroy the device.

## /// Decontamination

- > The device allows 2.5-hour hot air decontamination at:
- 100 °C with shaking platform inserted.
- 120 °C without shaking platform inserted.

For details, refer to "Decontamination" in section "Menu details".

Note: Before decontamination, the device must be completely emptied.

## /// Ordering spare parts

When ordering spare parts, please indicate:

- > Device type.
- > Serial number, see type plate
- Item and designation of the spare part, see: www.ika.com, spare parts diagram and spare parts list.
- > Software version (Briefly visible in the display when the device is switched on).

## /// Repairs

# Please send in device for repair only after it has been cleaned and is free from any materials which may constitute a health hazard.

For repair, please request the "Decontamination Certificate" from **IKA**, or download printout of it from the **IKA** website **www.ika.com**.

If you require servicing, return the device in its original packaging. Storage packaging is not sufficient. Please also use suitable transport packaging.

# **Shaking platform**

The following shaking platform are offered as accessories:

SP 20 Shaking platform

**SP 25** Shaking platform

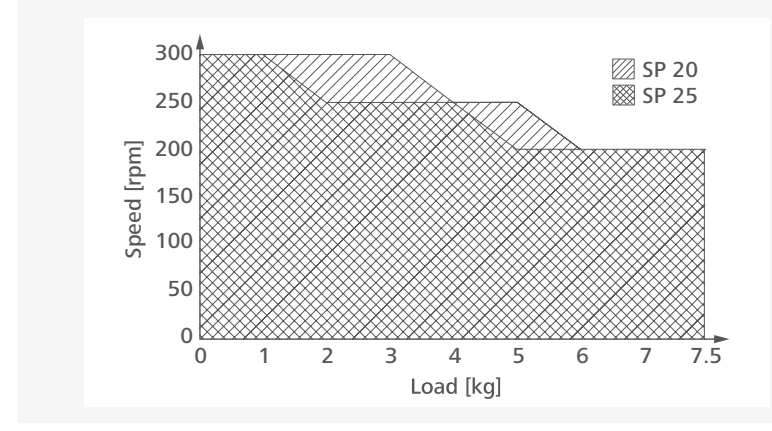

In order to ensure safe and secure operation, the shaking platform must only be operated within the range of usable weight and speed (see diagram - hatched area).

If you notice that the device is running unevenly, the speed must in any case be reduced until the running irregularities no longer occur.

Make certain that individual vessels are placed in the middle of the shaking platform and multiple shaking vessels are place evenly on the shaking platform, and that all vessels are securely fastened in place.

#### Max. permissible shaking vessels:

| Erlenmeyer flask size | With fixing clip | With STICKMAX |
|-----------------------|------------------|---------------|
| 10 ml                 | 96 pcs           | 128 pcs       |
| 25 ml                 | 39 pcs           | 111 pcs       |
| 50ml                  | 39 pcs           | 66 pcs        |
| 100ml                 | 24 pcs           | 36 pcs        |
| 200 ml / 250 ml       | 12 pcs           | 20 pcs        |
| 500 ml                | 12 pcs           | 12 pcs        |
| 1000 ml               | 6 pcs            | 8 pcs         |
| 2000 ml               | 2 pcs            | 6 pcs         |

# **Accessories**

| IO T 1.0<br>IO T 1.1<br>IO T 2.1<br>IO T 2.2<br>IO T 2.3                               | 00<br>10<br>20<br>80 | Wire grid tray<br>Enhanced wire grid tray<br>Wire grid tray<br>Perforated tray<br>Drip pan                                                                                                |
|----------------------------------------------------------------------------------------|----------------------|----------------------------------------------------------------------------------------------------|
| IO SP 2<br>IO SP 2                                                                     | 5<br>0               | Shaking platform<br>Shaking platform                                                                                                    |
| IO S 2.1                                                                               | 0                    | Stacking kit                                                                                                    |
| IO F 1.1<br>IO B 1.1<br>IO P 1.1                                                       | 0<br>10<br>10        | Roller frame<br>Roller box<br>Table top work plate                                                                                                    |
| AS 2.0<br>AS 2.1<br>AS 2.2<br>AS 2.3<br>AS 2.4<br>AS 2.5<br>AS 2.6<br>AS 2.7<br>STICKM | IAX                  | Fixing clip, 10 ml<br>Fixing clip, 25 ml<br>Fixing clip, 50 ml<br>Fixing clip, 100 ml<br>Fixing clip, 200 / 250 ml<br>Fixing clip, 500 ml<br>Fixing clip, 1000 ml<br>Fixing clip, 2000 ml |

See more accessories on www.ika.com.

# **Technical data**

| Operating voltage                                                                        | VAC      | 230 $\pm$ 10 % / 115 $\pm$ 10 % / 100 $\pm$ 10 % |
|------------------------------------------------------------------------------------------|----------|--------------------------------------------------|
| Frequency                                                                                | Hz       | 50 / 60                                          |
| Max. input power                                                                         | W        | 850 (115 / 230 V) / 600 (100 V)                  |
| Heating power                                                                            | W        | 750 (115 / 230 V) / 567 (100 V)                  |
| Fuse                                                                                     |          | 2 x T5A (230V) / 2 x T10A (100 / 115V)           |
| Working temperature range                                                                | °C       | RT + 8 + 80                                      |
| Thermal safety device according to DIN 12880                                             |          | TB class 1                                       |
| Setpoint limiter with safety shutdown                                                    |          | Yes                                              |
| Temperature setting resolution                                                           | К        | 0.1                                              |
| Temperature stability (at 37°C)                                                          | К        | ± 0.1                                            |
| Temperature homogeneity (at 37°C)                                                        | К        | ± 0.2                                            |
| Temperature heating up time (from RT: 22°C to 37°C)                                      | min      | 12                                               |
| Temperature recovery time (from 37°C to RT: 22°C, open door 30 seconds)                  | min      | 2                                                |
| Temperature display                                                                      |          | LCD                                              |
| Shaking function                                                                         |          | Yes                                              |
| Shaking stroke: with <b>SP 20</b> shaking platform<br>with <b>SP 25</b> shaking platform | mm<br>mm | 20<br>25                                         |
| Shaking speed range                                                                      | rpm      | 10 300                                           |
| Speed deviation                                                                          | rpm      | ± 5                                              |
| Permissible shaking weight (include attachment)                                          | kg       | 7.5                                              |
| Timer / counter function                                                                 |          | Yes                                              |
| Timer / counter display                                                                  |          | LCD                                              |
| Max. timer / counter                                                                     |          | 100 days (99:23:59 [d:h:min])                    |
| Max. number of tray                                                                      |          | 6                                                |
| Max. load for one tray                                                                   | kg       | 20                                               |
| Chamber volume                                                                           |          | 125                                              |
| Inside dimensions (W x H x D)                                                            | mm       | 550 x 550 x 415                                  |
| Interface                                                                                |          | USB                                              |
| Permissible ambient temperature                                                          | °C       | +15+32                                           |
| Permissible relative humidity                                                            | %        | 80                                               |
| Permitted on-time                                                                        | %        | 100                                              |
| IP code according to EN 60 529                                                           |          | IP 20                                            |
| Protection class                                                                         |          |                                                  |
| Overvoltage category                                                                     |          |                                                  |
| Contamination level                                                                      |          | 2                                                |
| Dimensions (W $\times$ H $\times$ D)                                                     | mm       | 700 x 720 x 635 (+70 with hand grip)             |
| Weight                                                                                   | kg       | 70                                               |
| Operation at a terrestrial altitude                                                      | m        | max. 2000                                        |

Note: The device complies to: DIN 12880: 2007 und JJF 1101-2019 (up to 80 °C).

60

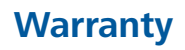

In accordance with IKA terms of sale and delivery, the warranty period is 24 months. For claims under the warranty please contact your local dealer. You may also send the machine direct to our factory, enclosing the delivery invoice and giving reasons for the claim. You will be liable for freight costs.

The warranty does not cover worn out parts, nor does it apply to faults resulting from improper use, insufficient care or maintenance not carried out in accordance with the instructions in this operating manual.

# **Dimensions**

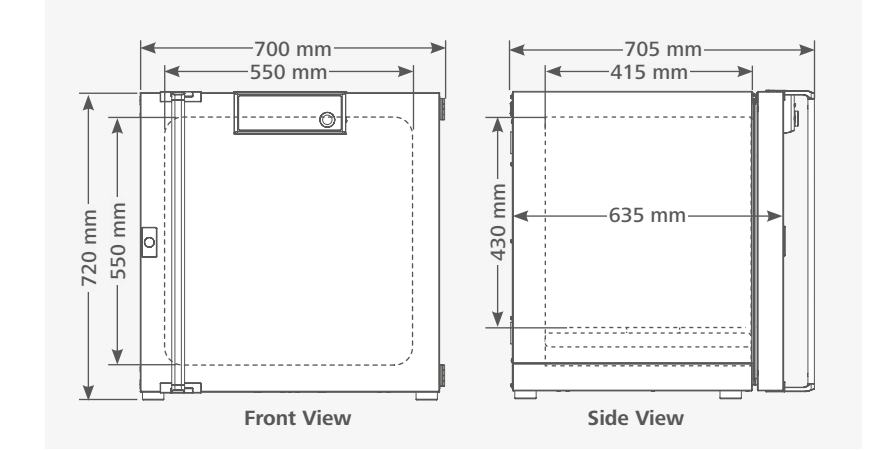

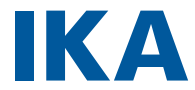

# designed for scientists

#### IKA-Werke GmbH & Co. KG

Janke & Kunkel-Straße 10, 79219 Staufen, Germany Phone: +49 7633 831-0, Fax: +49 7633 831-98 eMail: sales@ika.de

#### USA

IKA Works, Inc. Phone: +1 910 452-7059 eMail: sales@ika.net

#### MALAYSIA

IKA Works (Asia) Sdn Bhd Phone: +60 3 6099-5666 eMail: sales.lab@ika.my

#### **JAPAN**

IKA Japan K.K. Phone: +81 6 6730 6781 eMail: info\_japan@ika.ne.jp

### VIETNAM

IKA Vietnam Company Limited Phone: +84 28 38202142 eMail: sales.lab-vietnam@ika.com

#### KOREA

IKA Korea I td. Phone: +82 2 2136 6800 eMail: sales-lab@ika.kr

### CHINA

IKA Works Guangzhou Phone: +86 20 8222 6771 eMail: info@ika.cn

#### INDIA

**IKA India Private Limited** Phone: +91 80 26253 900 eMail: info@ika.in

## THAILAND IKA Works (Thailand) Co. Ltd. Phone: +66 2059 4690

#### BRAZIL

IKA Brazil Phone: +55 19 3772 9600 eMail: sales@ika.net.br

### POLAND

IKA Poland Sp. z o.o. Phone: +48 22 201 99 79 eMail: sales.poland@ika.com

### UNITED KINGDOM

IKA England LTD. Phone: +44 1865 986 162 eMail: sales.england@ika.com

#### TURKEY

IKA Turkey A.Ş. Phone: +90 216 394 43 43 eMail: sales.lab-thailand@ika.com eMail: sales.turkey@ika.com

> Discover and order the fascinating products of IKA online: www.ika.com

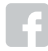

IKAworldwide

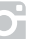

IKAworldwide /// #lookattheblue

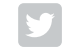

@IKAworldwide